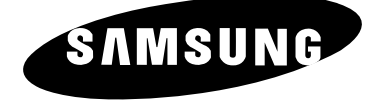

# LW30A23W

# **Instructions d'utilisation**

Avant de faire fonctionner l'appareil, lisez attentivement ce manuel et conservez-le en vue d'une utilisation ultérieure.

MENUS A L'ECRAN AFFICHAGE PC IMAGE DANS L'IMAGE (PIP) TELETEXTE

Français-2

 $\oplus$ 

 $\oplus$ 

# **Consignes de sécurité**

### Ces illustrations présentent les consignes de sécurité relatives au téléviseur/moniteur.

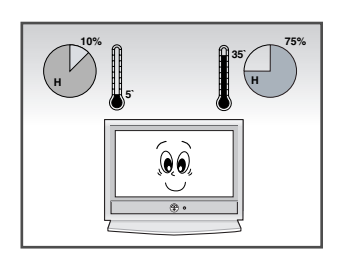

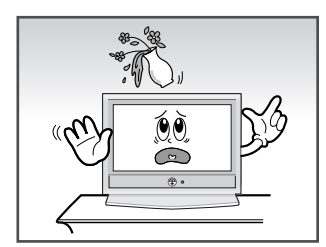

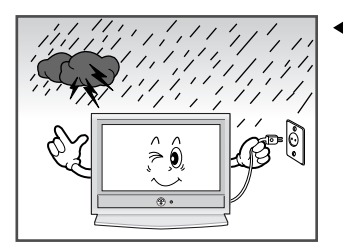

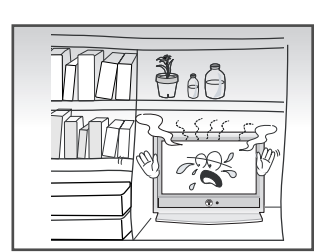

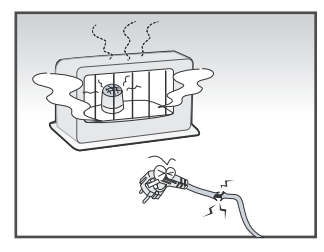

- N'exposez PAS le téléviseur/moniteur à des conditions de température ou d'humidité extrêmes.
  - N'exposez PAS le téléviseur/moniteur à la lumière directe du soleil.
- Tenez le téléviseur/moniteur à l'écart de TOUT liquide.
  - Si le téléviseur/moniteur est endommagé, n'essayez pas de le réparer vous-même. Contactez le personnel qualifié du service d'assistance.
- En cas d'orage (particulièrement en cas d'éclairs), débranchez-le téléviseur/moniteur de la prise du secteur et de l'antenne.
  - Evitez de surcharger les prises murales ou les rallonges. Risque d'incendie.
- Conservez votre téléviseur dans un endroit bien ventilé.
  - Ne marchez pas sur le cordon d'alimentation et ne le vrillez pas.
- Conservez le cordon d'alimentation à l'écart de toute autre source de chaleur. Risque d'incendie.
  - Lorsque la télécommande reste longtemps inutilisée retirez les piles et conservez-les dans un endroit frais et sec.

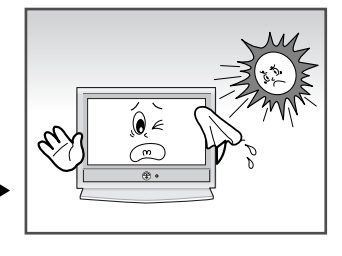

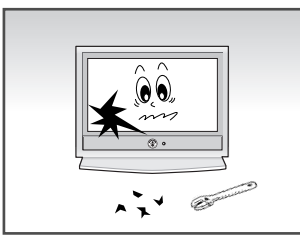

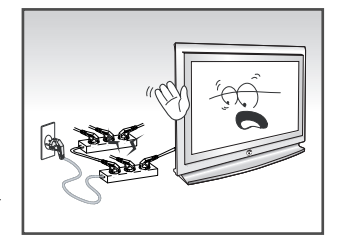

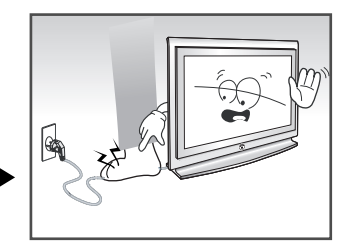

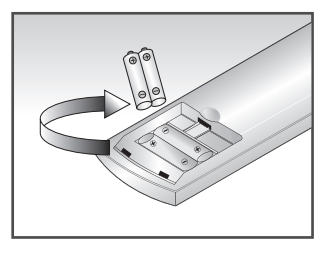

CET APPAREIL NE DOIT PAS ETRE UTILISE DANS DES ENVIRONNEMENTS INDUSTRIELS

Veuillez utiliser un chiffon doux et sec (ne contenant aucune matière volatile) lorsque vous nettoyez votre téléviseur.

# Table des matières

| <ul> <li>PREFACE</li> <li>Consig</li> </ul>                                                                                                    | gnes de sécurité                                                                                                    | 3                                                                              |
|----------------------------------------------------------------------------------------------------|----------------------------------------------------------------------------------------------------|--------------------------------------------------------------------------------|
| <ul> <li>Consigning</li> <li>Consigning</li> <li>Présen</li> <li>Présen</li> <li>Présen</li> <li>Brand</li> <li>Brand</li> <li>Brand</li> <li>Brand</li> <li>Brand</li> <li>Brand</li> <li>Brand</li> <li>Brand</li> <li>Brand</li> <li>Brand</li> <li>Brand</li> <li>Brand</li> <li>Présen</li> <li>Présen</li> <li>Installa</li> <li>Mise e</li> <li>Mode</li> <li>Télécoo</li> <li>Plug &amp;</li> </ul> | <b>ET PREPARATION DE VOTRE TELEVISERUR</b><br>tation du panneau de commande                                                                                                    | 6<br>7<br>7<br>7<br>8<br>8<br>8<br>9<br>10<br>11<br>12<br>13<br>13<br>14<br>15 |
| <ul> <li>RegLage D</li> <li>Mémo</li> <li>Organ</li> <li>Mémo</li> <li>Editior</li> <li>Attribu</li> <li>Récepi</li> <li>LNA (/</li> </ul>                                                                                                    | <b>ES CANAUX</b><br>risation automatique des canaux<br>isation des canaux mémorisés<br>risation manuelle des canaux<br>n de Chaînes<br>ition de noms aux canaux<br>tion nette des canaux grâce au réglage fin<br>Amplificateur à faible bruit) | 17<br>18<br>19<br>21<br>22<br>23<br>23                                         |
| <ul> <li>Reglage D</li> <li>Chang</li> <li>Réglag</li> <li>Chang</li> <li>Chang</li> <li>Chang</li> <li>Chang</li> <li>Présen</li> <li>DNIe</li> <li>Afficha</li> </ul>                                                                                                    | <b>E L'LMAGE</b><br>ement de la norme Image<br>ge de l'image personnalisée<br>ement de la nuance couleur<br>ement de la taille de l'image<br>tation du panneau de branchement                                                                  | 24<br>24<br>25<br>25<br>26<br>26<br>27                                         |
| <ul> <li>Reglage D</li> <li>Réglage</li> <li>Arrêt t</li> <li>Change</li> <li>Réglage</li> <li>Réglage</li> <li>Ecoute</li> </ul>                                                                                                    | u Son<br>ge du volume<br>emporaire du son<br>ement de la norme Son<br>ge des paramètres du son<br>e du son accompagnant l'image secondaire                                                                                                    | 29<br>29<br>30<br>30<br>31                                                     |

¢

BN68-00620D-00Fra-final 12/23/03 8:38 PM Page 5

# Table des matières

| ٠ | Reglage du Son                                                                                                    |                                  |
|---|----------------------------------------------------------------------------------------------------|----------------------------------|
|   | <ul> <li>Réglage du son d'ambiance Dolby Digital</li> <li>Paramétrage du Dolby Pro Logic II</li> <li>Réglage du son numérique externe</li> <li>Connexion du casque</li> <li>Réglage de vos préférences casque</li> <li>Sélection du Mode Son</li> </ul> | 32<br>34<br>35<br>36<br>36<br>37 |
| ٠ | Reglage de L'heure                                                                                                    |                                  |
|   | <ul><li>Réglage et affichage de l'heure</li><li>Réglage de la Minuterie de mise en veille</li></ul>                                                                                                    | 38<br>39                         |
|   | <ul> <li>Marche et arrêt automatique de la télévision</li> </ul>                                                                                                    | 40                               |
| ٠ | REGLAGE DE AUTRES                                                                                                    |                                  |
|   | <ul> <li>Réglage du mode d'écran bleu</li> </ul>                                                                                                    | 41                               |
|   | Sélection d'un périphérique provenant de sources externes                                                                                                    | 42                               |
|   | <ul> <li>Visualisation d'images provenant de sources externes</li> </ul>                                                                                                    | 42                               |
| ٠ | REGLAGE DE PC                                                                                                    |                                  |
| • | <ul> <li>Paramétrage du Logiciel PC (Basé sur Windows 2000 ou XP)</li> </ul>                                                                                                    | 43                               |
|   | Réglage automatique de l'écran PC                                                                                                    | 44                               |
|   | Syntonisation fine et approximative de l'image                                                                                                    | 45                               |
|   | Changement de la position de l'image                                                                                                    | 46                               |
|   | Initialisation des réglages d'image                                                                                                    | 46                               |
|   | Selection du mode DVI                                                                                                    | 4/                               |
| ٠ | UTILISATION DE LA FONCTION TELETEXTE                                                                                                    |                                  |
|   | Décodeur télétexte                                                                                                    | 48                               |
|   | Affichage des informations télétexte                                                                                                    | 48                               |
|   | <ul> <li>Sélection d'une page télétexte spécifique</li> </ul>                                                                                                    | 49                               |
|   | <ul> <li>Utilisation de FLOF pour sélectionner une page télétexte</li> </ul>                                                                                                    | 50                               |
| ٠ | RECOMMANDATIONS D'UTILISATION                                                                                                    |                                  |
|   | Pannes : Avant de contacter le personnel qualifié du service d'assistance                                                                                                    | 51                               |
|   | Support d'installation                                                                                                    | 52                               |
|   | <ul> <li>Utilisation du verrouillage Kensington antivol</li> </ul>                                                                                                    | 53                               |
|   | <ul> <li>Spécifications techniques et environnementales</li> </ul>                                                                                                    | 54                               |
|   | Modes d'attichage (PC/DVI)                                                                                                    | 55                               |
|   | Configurations des broches     Programmention de la télécommenda                                                                                                    | 56                               |
|   | <ul> <li>Programmation de la telecommande</li> <li>Commont installer la support murale.</li> </ul>                                                                                                    | 5/<br>61                         |
|   | Comment installer le support murale                                                                                                    | 01                               |

Symboles

Œ

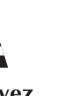

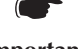

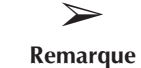

Appuyez

Important

# Présentation du panneau de commande

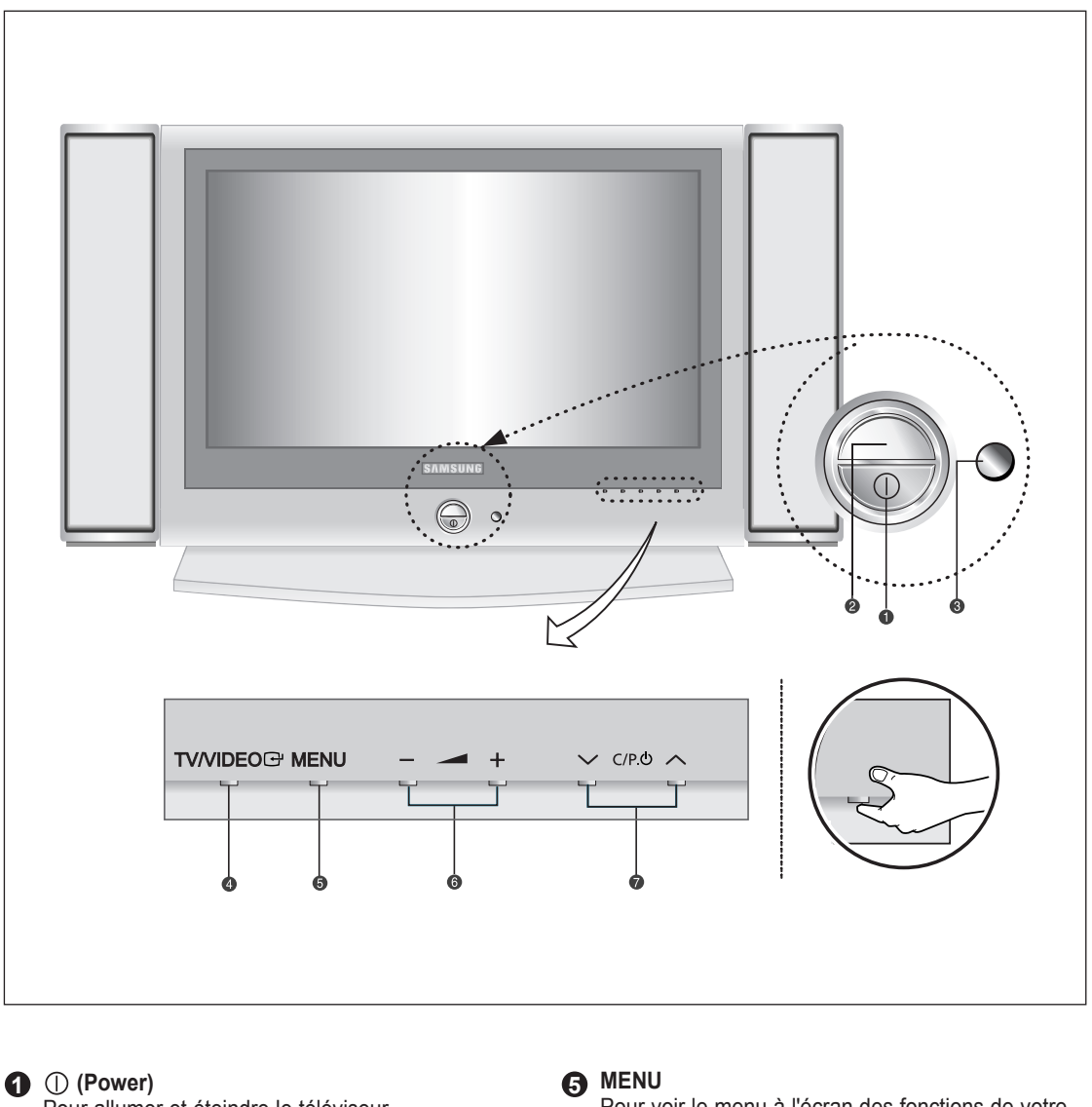

Pour allumer et éteindre le téléviseur.

**2** Témoin d'alimentation

S'allume quand vous coupez l'alimentation.

# **3** Capteur de la télécommande

Dirigez la télécommande vers ce point du téléviseur.

### 

Pour afficher le menu de toutes les sources d'entrée disponibles (TV, AV1, AV2, AV3, S-VIDEO, COMP, PC/DVI).

Pour voir le menu à l'écran des fonctions de votre téléviseur.

### 6 - 🔺 +

Pour augmenter ou baisser le volume. Utilisé également pour sélectionner des éléments dans le menu à l'écran.

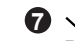

### 🔽 🗸 C/P. 🕁 🔨

Pour changer de canal. Egalement pour mettre divers éléments en surbrillance dans le menu à l'écran. (Vous pouvez allumer votre téléviseur sans votre télécommande à l'aide de ces boutons.)

#### BN68-00448D-03Fra-final 12/19/03 11:23 PM Page

# Présentation du panneau de branchement

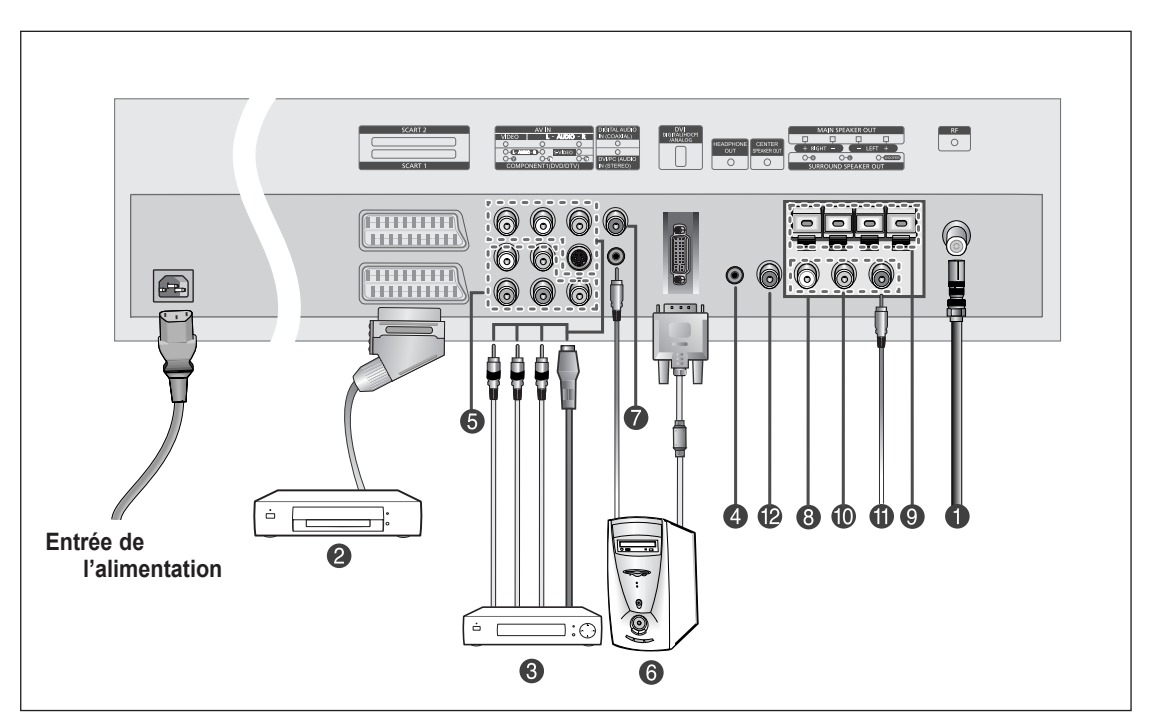

En cas de branchement d'un système audio ou vidéo au téléviseur/moniteur, vérifiez que tous les éléments sont éteints.

Branchement à un réseau de télévision câblé ou hertzien (en fonction du modèle) Afin d'afficher correctement les canaux de télévision, un signal doit être reçu par le téléviseur/moniteur depuis l'une des sources suivantes :

- Une antenne extérieure
- Un réseau de télévision câblée
- Un réseau satellite

### **2** Branchement d'un boîtier décodeur, d'un magnétoscope ou d'un lecteur DVD.

- Branchez le câble SCART, du magnétoscope ou du lecteur DVD à la prise SCART, du magnétoscope ou du lecteur DVD.
- Si vous souhaitez brancher à la fois le boîtier décodeur et le magnétoscope (ou lecteur DVD), vous devez brancher le boîtier décodeur au magnétoscope (ou lecteur DVD) et le magnétoscope (ou lecteur DVD) au téléviseur/moniteur.
- Spécifications entrée/sortie

| 0          |       | Ent         | rée     |     | Sortie                                    |
|------------|-------|-------------|---------|-----|-------------------------------------------|
| Connecteur | Video | Audio (L/R) | S-Video | RGB | Video+Audio (L/R)                         |
| SCART 1    | ~     | ~           |         | ~   | Sortie TV uniquement                      |
| SCART 2    | ~     | ~           |         |     | Sortie moniteur<br>(TV/AV1/AV2/AV3/S-VHS) |

### **3** Branchement de périphériques audio/vidéo externes

- Branchez un câble RCA ou S-VIDEO à un périphérique audio/vidéo externe approprié tel qu'un magnétoscope, un lecteur DVD ou un caméscope.
- Branchez les câbles audio RCA aux prises "AUDIO (L)" et "AUDIO (R)" situées à l'arrière du téléviseur/ moniteur et leurs autres extrémités aux prises de sortie audio correspondantes du périphérique audio/vidéo.
- Vous pouvez brancher un casque à la prise casque (4) située à l'arrière du téléviseur/moniteur. Lorsque le casque est branché, les haut parleurs intégrés n'émettent plus de son.

# Présentation du panneau de branchement

#### **6** Connexion des appareils composants (téléviseur numérique/Lecteur DVD)

- Branchez les câbles composants vidéo au connecteur de composant ("Y", "Pb", "Pr") à l'arrière de votre téléviseur et les autres extrémités aux connecteurs de sortie vidéo du composant correspondants du téléviseur numérique ou du lecteur DVD.
- Les connecteurs Y, Pb et Pr de vos appareils composants (téléviseur numérique ou lecteur DVD) sont parfois désignés par les lettres Y, B-Y et R-Y ou Y, Cb et Cr.
- Branchez les câbles audio RCA aux prises "AUDIO(L)" et "AUDIO(R)" situées à l'arrière de votre téléviseur et les autres extrémités aux connecteurs de sortie audio correspondants sur le téléviseur numérique ou le lecteur DVD.

| Source    | Video H                                | lorizontale Fréquence<br>(kHz) | Verticale Fréquence<br>(Hz) | Résolution<br>(Lignes) |  |
|-----------|----------------------------------------|--------------------------------|-----------------------------|------------------------|--|
| TV/VIDEO  | PAL                                    | 15,625                         | 50                          | 575                    |  |
|           | SECAM                                  | 15,625                         | 50                          | 575                    |  |
|           | NTSC4.43                               | 15,734                         | 60                          | 483                    |  |
|           | NTSC3.58 (sauf fréquence radioélectriq | ue) 15,704                     | 60                          | 483                    |  |
| Component | 480/60i                                | 15,734                         | 60                          | 483                    |  |
|           | 480/60p                                | 31,469                         | 60                          | 483                    |  |
|           | 576/50i                                | 15,625                         | 50                          | 576                    |  |
|           | 576/50p                                | 31,250                         | 50                          | 576                    |  |
|           | 720/60p                                | 45,000                         | 60                          | 720                    |  |
|           | 1080/50i                               | 28,125                         | 50                          | 1080                   |  |
|           | 1080/60i                               | 33,750                         | 60                          | 1080                   |  |

### **6** Branchement d'un ordinateur

- Reliez le connecteur DVI au connecteur PC vidéo.
- Branchez le câble audio stéréo à la prise "PC AUDIO IN (STEREO)" située à l'arrière de votre téléviseur, puis l'autre extrémité à la prise "Audio Out" de la carte son de votre ordinateur.

### **7** Branchement des prises d'entrée audio numériques

Branchez le câble audio numérique optique ou le câble coaxial (câble audio RCA) à la prise "**DIGITAL AUDIO IN**" située à l'arrière de votre téléviseur et l'autre extrémité à la prise "DIGITAL OUT" de l'appareil avec une sortie numérique pour profiter pleinement du son numérique (Son d'ambiance multi-canaux, Stéréo ou Dolby Pro-Logic II).

# Présentation du panneau de branchement

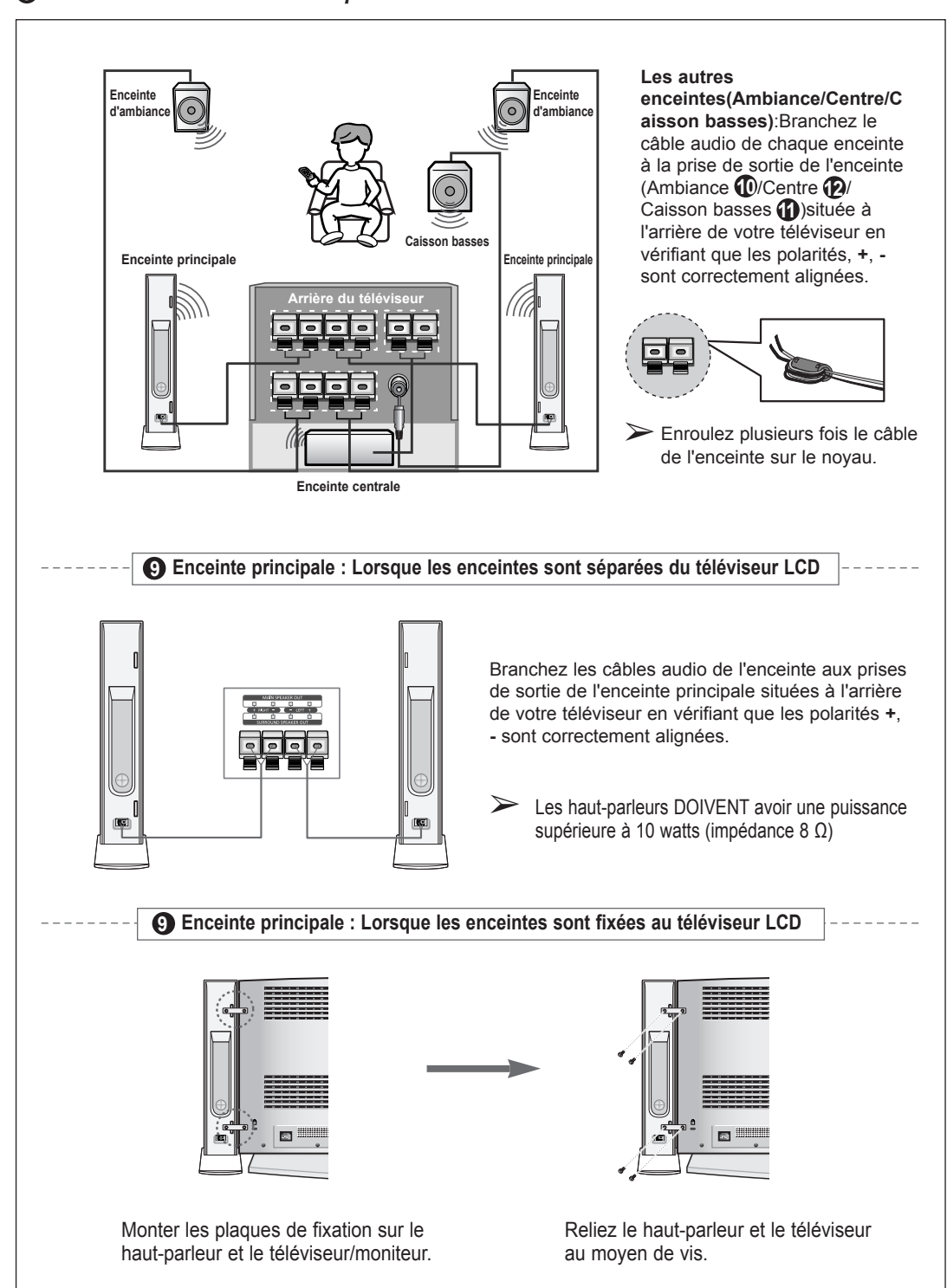

**3** Branchement des enceintes 5.1 produisant un effet sonore similaire à celui d'une salle de cinéma

# Présentation de la télécommande (toutes les fonctions sauf le télétexte)

20

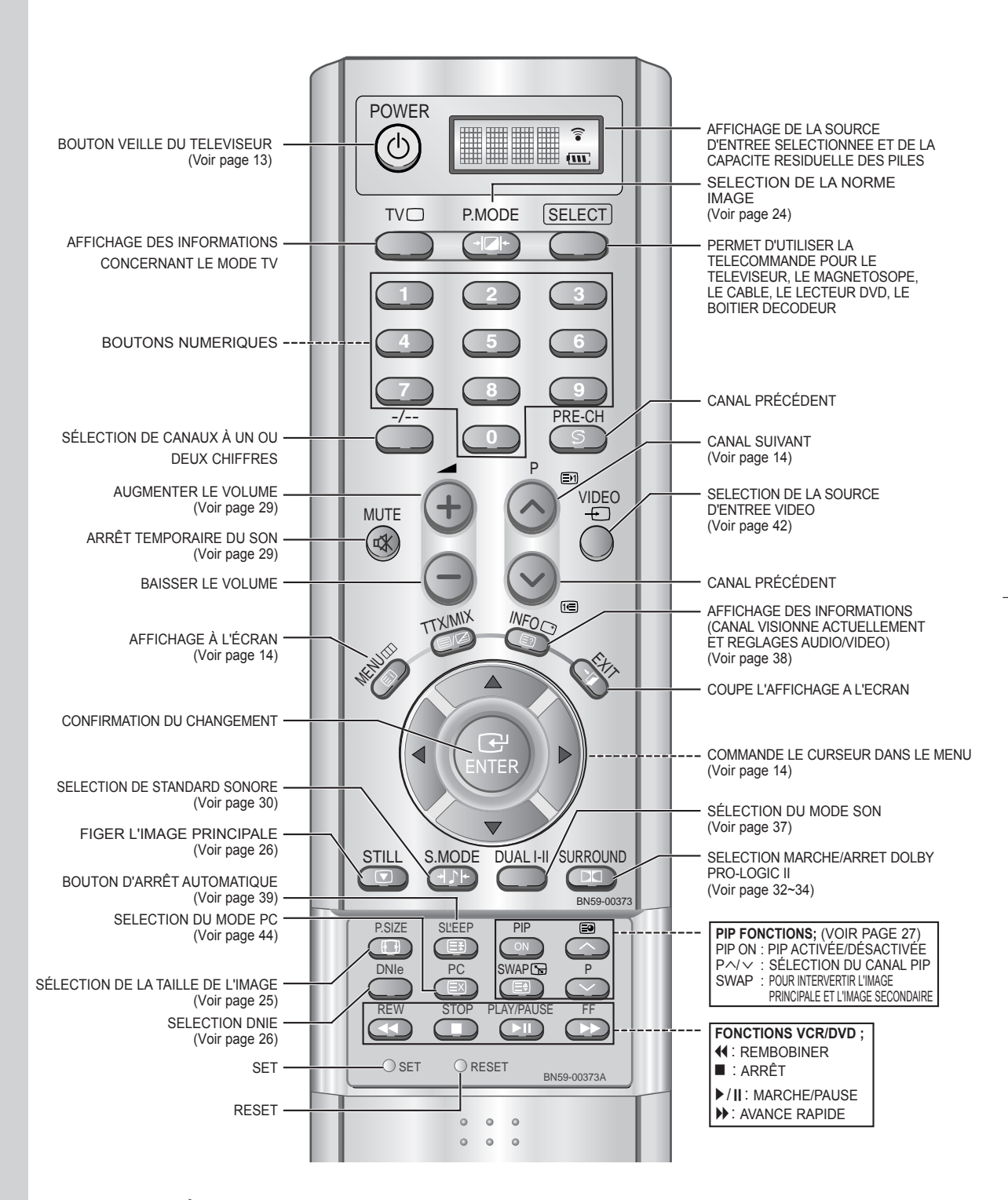

Une lumière intense peut affecter le bon fonctionnement de la télécommande.

Français-10

Œ

# **Présentation de la télécommande** (Fonctions télétexte)

冲

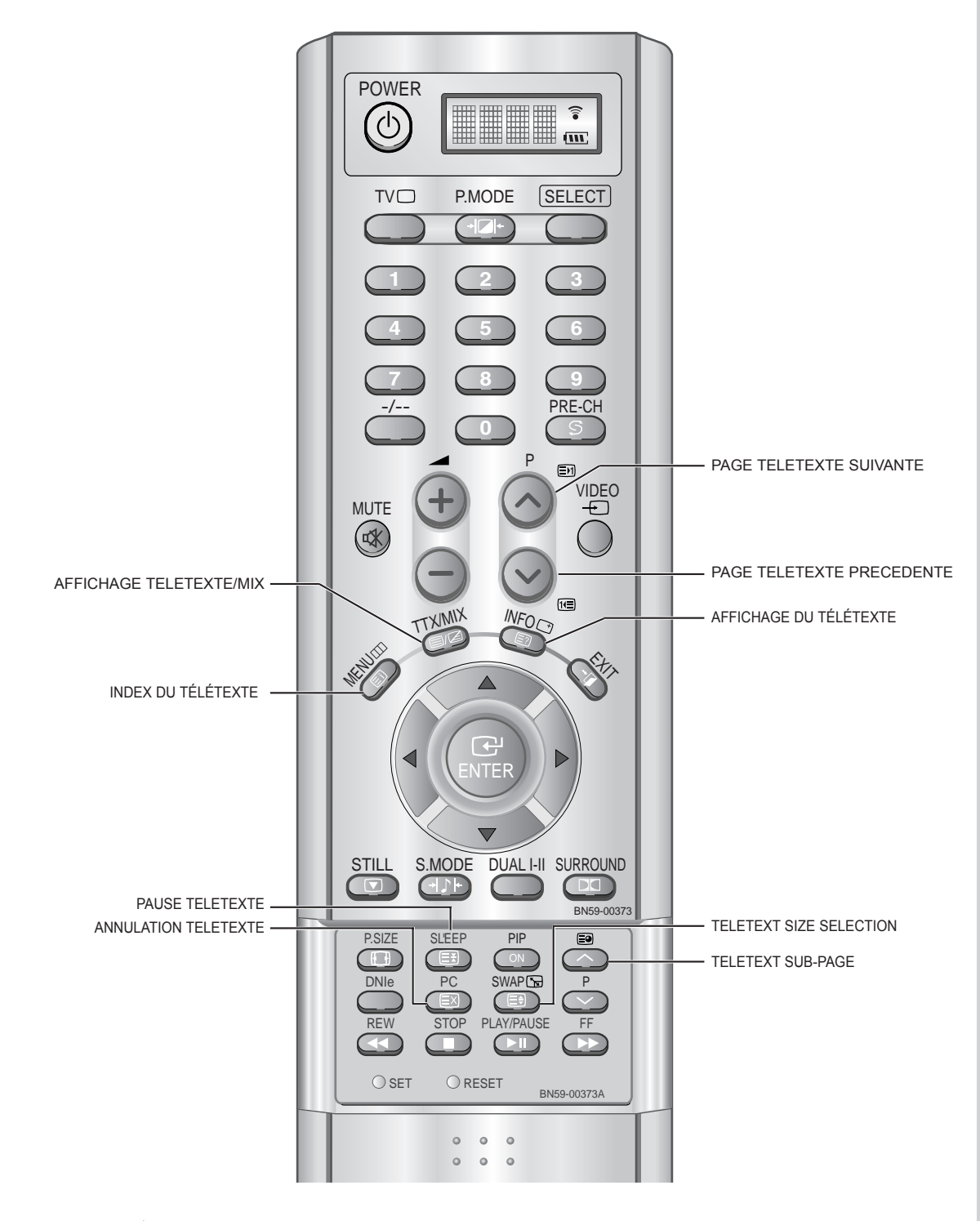

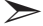

Fonction télétexte : Reportez-vous aux pages 48 à 50 pour de plus amples détails.

# Installation des Piles dans la Télécommande

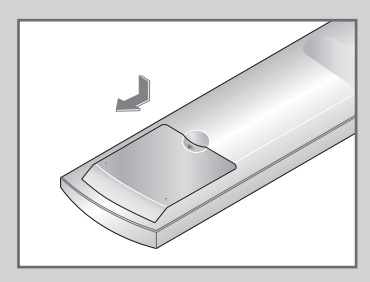

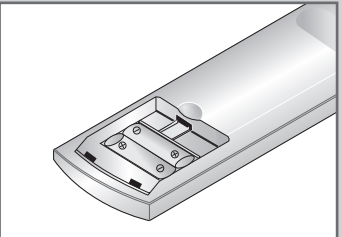

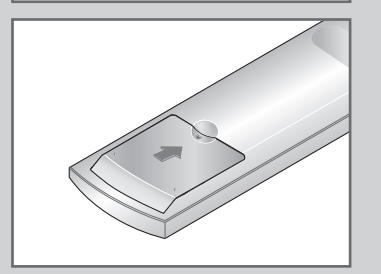

- 1 Faites coulisser le couvercle complètement.
- 2 Placez deux piles AAA.
  - Assurez-vous de faire correspon dre les pôles " + " et " " des piles avec le schéma situé à l'intérieur du compartiment.
- 3 Replacez le couvercle.
  - Retirez les piles et stockez-les dans un endroit frais et sec si vous n'utilisez pas la télécommande pendant longtemps.
    - La télécommande peut être util isée jusqu'à environ 7 mètres de la télévision.

(Pour une utilisation type de la télévision, les piles durent environ un an.)

#### **>** La télécommande ne fonctionne pas.

Contrôlez les points suivants:

- 1. Votre télévision est-elle allumée?
- 2. La source sélectionnée est bien "Télévision" et non "Câble" ou "DVD"?
- 3. Les pôles (+ / -) des piles sont-ils inversés?
- 4. Les piles sont-elles à plat?
- 5. Y a-t-il une coupure de courant?
- 6. Le cordon d'alimentation est-il bien branché?
- 7. Y a-t-il une lampe fluorescente ou un néon à proximité?

### Mise en marche et arrêt

#### Le câble relié au secteur est fixé à l'arrière du téléviseur/moniteur.

- Relier le câble principal à la prise appropriée.
   <u>Résultat:</u> La tension électrique principale est indiquée à l'arrière de votre téléviseur et la fréquence est de 50 ou de 60 Hz.
- 2 Appuyez sur le bouton POWER (①) situé sur la façade de votre téléviseur. <u>Résultat:</u> Le voyant de veille s'allume en façade.
- 3 Appuyez sur le bouton **POWER** ((<sup>1</sup>)), les boutons numériques (de 0 à 9) ou les boutons canal suivant/précédent(√/√) de la télécommande ou sur le bouton Power ou le bouton √ **C/P**. (<sup>1</sup>) ∧ situé sur la façade de votre téléviseur.

<u>Résultat:</u> Le dernier programme que vous avez regardé est automatiquement re-sélectionné.

- Lorsque vous allumez le téléviseur pour la première fois, vous devrez choisir la langue dans laquelle vous souhaitez que les menus s'affichent (voir page 15).
- 4 Pour éteindre votre téléviseur, appuyez de nouveau sur le bouton **POWER** (()).

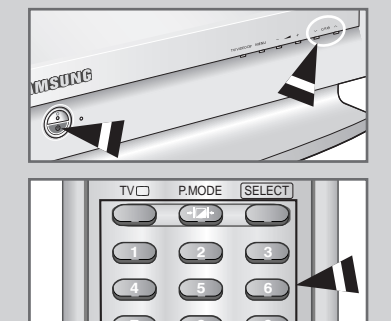

# Mode de mise en veille de votre télévision

Ce mode permet de réduire la consommation électrique. Le mode veille peut être utile lorsque vous souhaitez éteindre temporairement (pendant un repas par exemple).

- Appuyez sur le bouton POWER (<sup>(</sup>)) de la télécommande.
   <u>Résultat:</u> L'écran s'éteint et un voyant de veille orange apparaît sur la façade de votre téléviseur.
- 2 Pour rallumer le téléviseur, appuyez de nouveau sur le bouton POWER (ⓓ), les boutons numériques (de 0 à 9) ou les boutons canal suivant/précédent (∧/∨).
  - Ne laissez pas le téléviseur/moniteur en mode attente pendant de longues périodes (lorsque vous êtes en vacances par exemple). Eteignez votre téléviseur en appuyant sur le bouton POWER (①) situé sur la façade du téléviseur. Il est conseillé de débrancher le téléviseur de la prise du secteur et de l'antenne.
  - 1. Vous pouvez utiliser le bouton "Power" de la télécommande seulement si la télévision est en mode "Économie d'énergie" (Stand By).Si la télévision est éteinte, la télécommande ne pourra pas être utilisée pour l'allumer.
    - Pour garder l'heure et/ou les paramètres automatiques d'alarme, laissez toujours la télévision en mode veille en utilisant la télécommande. L'utilisation du bouton d'alimentation de la télévision effacera tous les paramètres relatifs à l'horloge.

[Avantage] Cette fonction "coupure de courant" est aussi efficace que de débrancher la prise de courant.

La télévision passe automatiquement en mode veille lorsque vous l'éteignez en utilisant la télécommande. Pour rallumer l'écran (), appuyez sur le bouton "ON" ou sur le bouton () pour changer de chaîne. Appuyez sur le bouton d'alimentation de la télévision ne rallume pas l'écran. En effet, dans ce cas, la télévision revient au mode précédent, c'est-à-dire "Économie d'énergie".

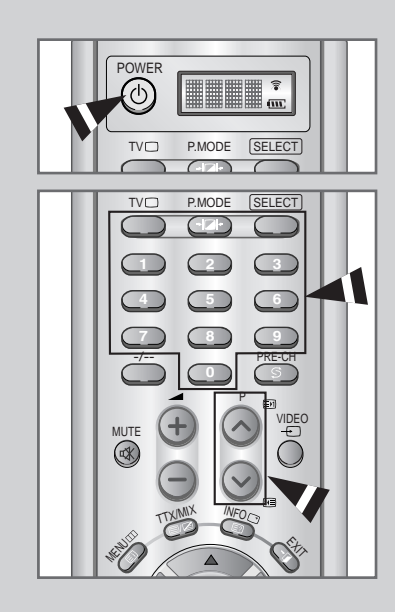

# Télécommande

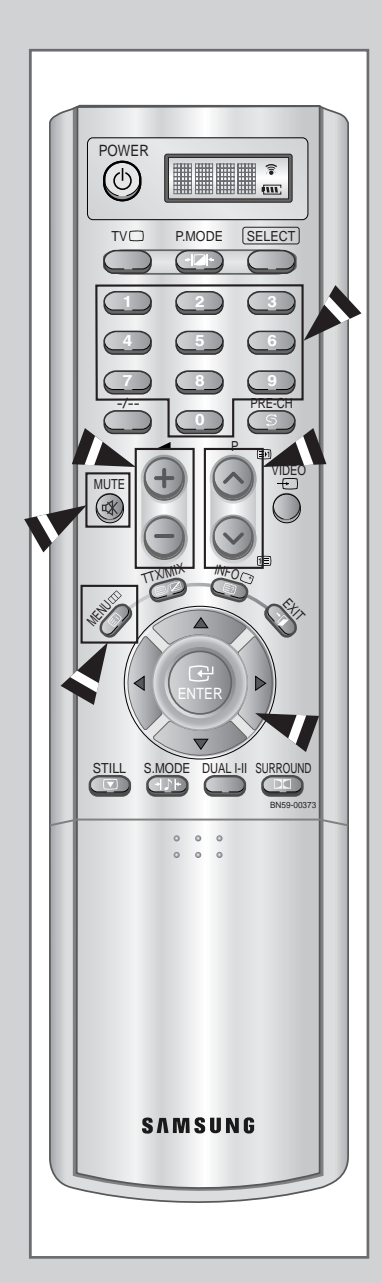

La télécommande est principalement utilisée pour :

24

- Changer de canal et ajuster le volume.
- Réglez le téléviseur/moniteur en utilisant le système de menu à l'écran.

Le tableau suivant présente les boutons les plus fréquemment utilisés ainsi que leurs fonctions.

| Bouton              | Fonction Affichage                                                                                                    | Fonction Menu                                                                                                    |
|---------------------|----------------------------------------------------------------------------------------------------|----------------------------------------------------------------------------------------------------|
| ^                   | Pour afficher le canal<br>mémorisé suivant.                                                                                                    | _                                                                                                    |
| $\sim$              | Pour afficher le canal<br>mémorisé précédent.                                                                                                    | -                                                                                                    |
| to to               | <ul> <li>Pour afficher les canaux corre</li> <li>Pour les chaînes à deux<br/>appuyer sur le second c<br/>après le premier. Sinon,<br/>chiffre s'affichera.</li> </ul> | spondants.<br>chiffres, vous devez<br>hiffre immédiatement<br>la chaîne à un seul                                                                                                    |
| _/                  | Pour sélectionner un numéro<br>Appuyez sur ce bouton puis s<br>correspondant au numéro du                                                                             | de canal à partir de 10.<br>aisissez les deux chiffres<br>canal.                                                                                                    |
| +                   | Pour augmenter le volume.                                                                                                    | -                                                                                                    |
| _                   | Pour baisser le volume.                                                                                                    | -                                                                                                    |
| MUTE<br>忒           | Pour couper temporairement l<br>Pour rétablir le son, app<br>bouton ou sur le bouton                                                                                  | e son.<br>uyez de nouveau sur ce<br>▲+/-                                                                                                    |
| MENU                | Pour afficher le système<br>de menu à l'écran.                                                                                                    | Pour retourner au menu<br>précédent ou à l'affichage<br>normal.                                                                                                    |
| EXIT<br>ず <b></b> Д | Pour sortir le système de men                                                                                                    | u à l'écran.                                                                                                    |
|                     | _                                                                                                    | <ul> <li>Pour</li> <li>♦ Afficher un sousmenu contenant les sélections de l'option de menu actuelle.</li> <li>♦ Rechercher manuellement des chaînes en avant/en arrière</li> <li>♦ Augmenter/réduire une valeur d'option de menu</li> </ul> |
| ENTER               | -                                                                                                    | Pour valider votre sélection.                                                                                                    |

# **Plug & Play**

### Lorsque le téléviseur est allumé pour la première fois, plusieurs réglages client de base s'effectuent l'un après l'autre de manière automatique.

Les réglages suivants sont disponibles.

- 1 Si le téléviseur est en mode veille, appuyez sur le bouton **POWER** (()) de la télécommande.
  - <u>Résultat:</u> Le message Plug & Play s'affiche. Il apparaît pendant un court instant, puis le menu Langue s'affiche automatiquement.

245

- 2 Sélectionner la langue souhaitée en utilisant le bouton MONTER/DESCENDRE ▲ ▼.
  - Les langues disponibles apparaissent sous la forme d'une liste. Vous pouvez choisir parmi 18 langues.
- 3 Appuyez sur le bouton ENTER → ou > pour confirmer votre choix. <u>Résultat:</u> Le message Vérif. Antenne s'affiche, la touche ox est
  - alors sélectionnée.
- 4 Appuyez sur le bouton ENTER → ou ►.
  - <u>Résultat:</u> Les pays suivants sont disponibles: Belgie - Deutschland - Espania - France - Italia -Nederland - Schweiz - Sverige - UK -Europe de 1' Est - Autres
- 5 Sélectionnez votre Pays en appuyant sur le bouton ▲ ou ▼. Appuyez sur le bouton ENTER ← ou ►.
  - <u>Résultat:</u> La recherche de canaux démarrera et se terminera automatiquement.
- Sélectionnez H ou m en appuyant sur le bouton ◄ ou ►.
   Réglez l' H/m en appuyant sur le bouton ▲ ou ▼.
   (Reportez-vous à "Marche et arrêt automatique de la télévision" à la page 40)
- Appuyez sur le bouton ENTER pour confirmer votre réglage.
   <u>Résultat:</u> le message Enjoy Your Watching s'affiche et le canal mémorisé s'affiche.

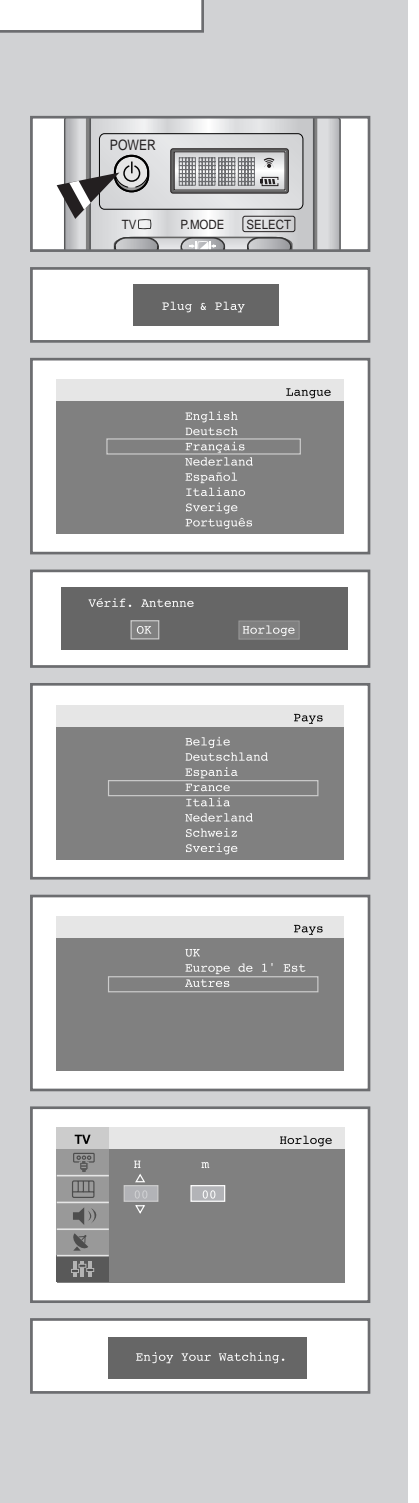

# **Plug & Play**

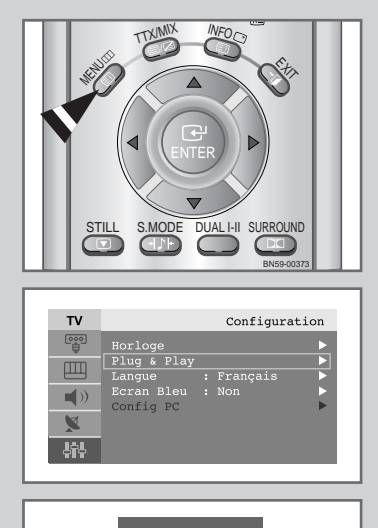

Plug & Play

Si vous désirez restaurer cette fonction...

- 1 Appuyez sur le bouton **MENU**. <u>Résultat:</u> Le menu principal s'affiche.
- 2 Appuyez sur le bouton ▲ ou ▼ pour sélectionner Configuration. Appuyez sur le bouton ENTER ← ou ►.
  - <u>Résultat:</u> Les options disponibles dans le groupe Configuration s'affichent.
- 3 Appuyez sur le bouton ▲ ou ▼ pour sélectionner Plug & Play.
- 4 Appuyez sur le bouton ENTER 🕑 .
  - <u>Résultat:</u> Le message Plug & Play est affiché.
- **5** Pour plus d'informations concernant le réglage, reportez-vous à la page précédente.

# Choix de la langue

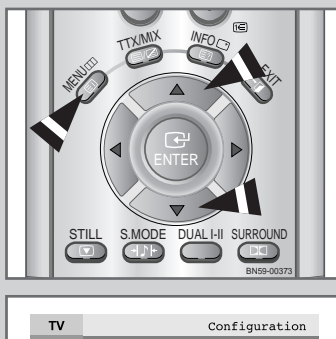

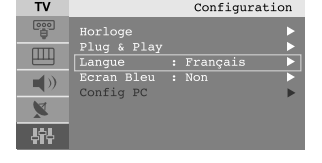

| тν          |           | Configuration |
|-------------|-----------|---------------|
| []]         | Horloge   |               |
|             |           |               |
| ш           |           | Français      |
| <b>1</b> 0  |           | Nederland     |
| <b>~</b> // | Config PC |               |
|             |           |               |
| A-          |           |               |
| 494         |           |               |

Lorsque vous utilisez le téléviseur/moniteur pour la première fois, vous devez sélectionner la langue utilisée pour afficher les menus et les indications.

- 1 Appuyez sur le bouton **MENU**.
  - <u>Résultat:</u> Le menu principal s'affiche.
- 2 Appuyez sur le bouton ▲ ou ▼ pour sélectionner Configuration.
  - <u>Résultat:</u> Les options disponibles dans le groupe Configuration s'affichent.
- 3 Appuyez sur le bouton **ENTER**  $\bigcirc$  ou  $\triangleright$ .
- Appuyez sur le bouton ▲ ou ▼ pour sélectionner Langue.
   Appuyez sur le bouton ENTER ← ou ►.
  - <u>Résultat:</u> Les langues disponibles apparaissent sous la forme d'une liste.
- Sélectionnez la langue souhaitée en appuyant de façon répétée sur le bouton ▲ ou ▼.
   Appuyez sur le bouton ENTER → ou ►.

Vous pouvez choisir parmi 18 langues.

**6** Une fois satisfait des réglages, appuyez sur le bouton **EXIT** pour revenir en visualisation normale.

# Mémorisation automatique des canaux

Vous pouvez chercher les plages de fréquence disponibles par balayage (leur disponibilité dépend de votre pays). Il est possible que les numéros de programmes alloués automatiquement ne correspondent pas aux numéros de programmes souhaités ou actuels. Vous pouvez toutefois organiser les numéros manuellement et effacer les canaux que vous ne souhaitez pas regarder.

- 1 Appuyez sur le bouton MENU. <u>Résultat:</u> Le menu principal s'affiche.
  - \_\_\_\_\_ ' ' '
- 2 Appuyez sur le bouton ▲ ou ▼ pour sélectionner Canal.

<u>Résultat:</u> Les options disponibles dans le groupe Canal s'affichent.

3 Appuyez sur le bouton ENTER → ou ►.

<u>Résultat:</u> Le **Pays** est sélectionné.

- 4 Appuyez de nouveau sur le bouton ENTER → ou ►. Sélectionnez votre Pays en appuyant de façon répétée sur le bouton ▲ or ▼. Les pays suivants sont disponibles: Belgie - Deutschland - Espania - France - Italia - Nederland - Schweiz - Sverige - UK - Europe de 1' Est - Autres
- 5 Appuyez sur le bouton **ENTER**
- 6 Appuyez sur le bouton ▼ pour sélectionner ATM. Appuyez sur le bouton ENTER ← ou ►.

<u>Résultat:</u> Marche est sélectionné.

- 7 Appuyez sur le bouton ENTER pour rechercher les canaux. Le sous-menu passe de Marche à Stop lorsque la recherche de canaux est lancée.
  - <u>Résultat:</u> La recherche s'arrête automatiquement. Les canaux sont triés et mémorisés selon leur position dans la plage de fréquences, (de la plus basse à la plus haute). Le programme sélectionné à l'origine s'affiche.
  - Pour revenir au menu précédent, appuyez sur le bouton du pour sélectionner Retour puis appuyez sur le bouton ENTER C.
  - Afin d'arrêter la recherche avant la fin, appuyez sur le bouton ENTER I lorsque Arrêt a été sélectionné.
- 8 Une fois les canaux mémorisés, vous pouvez:
  - Les organiser dans l'ordre de votre choix (voir page 18)
  - Attribuer un nom aux canaux mémorisés (voir page 22)
  - Ajouter ou supprimer des canaux (voir page 21)
  - Effectuer réglage fin de la réception si nécessaire (voir page 23)
  - Activer la fonction LNA (Amplificateur à faible bruit) (voir page 23)

| TXINIX INFOCI                                                                                                    |
|----------------------------------------------------------------------------------------------------|
| TV     Canal       Eggs     : Autres       ATM     Mémo Manuelle       Mémo Kanuelle     >       Tri des chaines     >       Nom CH.     >       Réglage fin     >       LNA     : Non               |
| TV     Canal       Pays     :       ATM     Sverige       Mémo Manuelle     Burope de l'Est       Tri des chaines     Autres       Nom CH.     Réglage fin       LNA     :                           |
| TV     Canal       Days     : Autres       ATM     >       Mémo     Manuelle       Active/Inactive     >       Tri des chaines     >       Nom CB.     >       Réglage fin     >       LNA     : Non |
| ATM<br>40MHz PlC<br>0%<br>Marche Retour                                                                                                    |
| ATM<br>40MHz PlC<br>0%<br>Stop Retour                                                                                                    |

# Organisation des canaux mémorisés

218

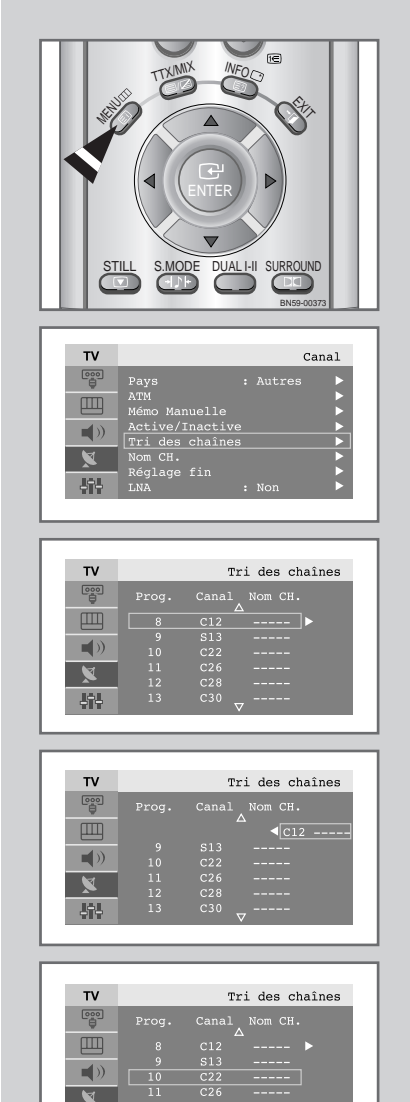

하는

Œ

Vous pouvez intervertir les numéros de deux canaux pour :

- Changer l'ordre numérique dans lequel ces canaux ont été automatiquement mémorisés.
- Attribuer des numéros facilement mémorisables canaux que vous regardez le plus souvent.

1 Appuyez sur le bouton **MENU**.

<u>Résultat:</u> Le menu principal s'affiche.

- 2 Appuyez sur le bouton ▲ ou ▼ pour sélectionner Canal. Appuyez sur le bouton ENTER ← ou ►.
  - <u>Résultat:</u> Les options disponibles dans le groupe Canal s'affichent.
- Appuyez sur le bouton ▲ ou ▼ pour sélectionner Tri des chaînes.
   Appuyez sur le bouton ENTER ← ou ►.

Résultat: Les options Prog. Canal et Nom CH. s'affichent.

- 4 Sélectionnez le numéro de Canal que vous souhaitez changer en appuyant sur le bouton ▲ ou ▼.
   Appuyez sur le bouton ENTER ← ou ►.
  - <u>Résultat:</u> Le numéro Canal et le Nom CH. sélectionnés passent au côté droit.
- 5 Appuyez sur le bouton ▲ ou ▼ pour passer à la position que vous souhaiteriez modifier puis appuyez sur le bouton ENTER .
  - <u>Résultat:</u> Le canal sélectionné est échangé avec celui mémorisé auparavant avec le numéro choisi.
- 6 Répétez les étapes 4 et 5 pour organiser de nouveau d'autres canaux.

### Mémorisation manuelle des canaux

Vous pouvez mémoriser jusqu'à 100 canaux, y compris ceux reçus via les réseaux câblés. Lors de la mémorisation manuelle des canaux, vous pouvez choisir :

- De mémoriser ou non chaque canal trouvé.
- Le numéro du programme qui vous servira à identifier chaque canal mémorisé.
- 1 Appuyez sur le bouton **MENU**.

<u>Résultat:</u> Le menu principal s'affiche.

- 2 Appuyez sur le bouton ▲ ou ▼ pour sélectionner Canal. <u>Résultat:</u> Les options disponibles dans le groupe Canal s'affichent.
- 3 Appuyez sur le bouton **ENTER**  $\bigcirc$  ou  $\triangleright$ .
- Appuyez sur le bouton ▲ ou ▼ pour sélectionner Mémo manuelle.
   Appuyez sur le bouton ENTER ← ou ►.
  - <u>Résultat:</u> Les options disponibles dans le menu <u>Mémo</u> <u>Manuelle</u> s'affichent avec le <u>Prog.No</u> sélectionné.
- 5 Appuyez de nouveau sur le bouton ENTER . Pour attribuer un numéro de programme à un canal, vous pouvez trouver le chiffre correspondant en appuyant sur le bouton ▲ ou ▼ puis appuyez sur le bouton ENTER .
- 6 Appuyez sur le bouton ▲ ou ▼ pour sélectionner Syst. Couleur puis appuyez sur le bouton ENTER ou ►. Sélectionnez le Syst. Couleur requis en appuyant sur le bouton ▲ ou ▼ de façon répétée puis appuyez sur le bouton ENTER ou ►.

<u>Résultat:</u> Les normes couleur sont affichées dans l'ordre suivant : AUTO – PAL – SECAM – NT4.43

7 Appuyez sur le bouton ▲ ou ♥ pour sélectionner Norme Son puis appuyez sur le bouton ENTER ← ou ►. Sélectionnez la norme son requise en appuyant sur le bouton ▲ ou ♥ de façon répétée puis appuyez sur le bouton ENTER ← ou ►.

<u>Résultat:</u> Les normes son sont affichées dans l'ordre suivant : BG - DK - I - L

8 Pour tous les canaux dont vous souhaitez changer le numéro, répétez les étapes 5 à 7 après avoir sélectionné Prog.No en appuyant sur le bouton ▲ ou ▼.

| тν |                            |   |     | Canal |
|----|----------------------------|---|-----|-------|
|    |                            |   |     |       |
|    | ATM<br>Mémo Manuelle       |   |     |       |
|    | Active/Inactiv             |   |     |       |
|    | Tri des chaine:<br>Nom CH. |   |     |       |
|    | Réglage fin                |   |     | E E   |
|    | LNA                        | : | Non |       |
|    |                            | - |     |       |
|    |                            |   |     |       |

| тν |                                                                          | Mémo Manuelle                                            |
|----|--------------------------------------------------------------------------|----------------------------------------------------------|
|    | Prog.No<br>Syst. Couleur<br>Norme Son<br>Canal<br>Recherche<br>Mémoriser | : P 9<br>: AUTO ►<br>: BG ►<br>: C 2<br>: 48MHz<br>: Non |

| тν      |               | Mémo Manuelle |
|---------|---------------|---------------|
| <u></u> | Prog.No       |               |
|         | Syst. Couleur | AUTO 🕨        |
| Ш       | Norme Son     | BG 🕨          |
| -10     |               |               |
|         |               |               |
| X       |               |               |
| -       |               |               |

| тv                                     |                                                                           | Mémo Manuelle                                            |
|----------------------------------------|---------------------------------------------------------------------------|----------------------------------------------------------|
| •••••••••••••••••••••••••••••••••••••• | Prog.No<br>Syst. Couleur<br>SNorme Son<br>Canal<br>Recherche<br>Mémoriser | : P 9<br>: AUTO<br>: PAL<br>: SECAM<br>: NT4.43<br>: Non |
| 919                                    |                                                                           |                                                          |

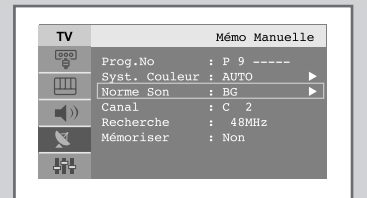

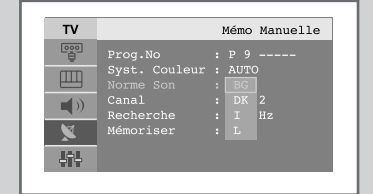

# Mémorisation manuelle des canaux

9

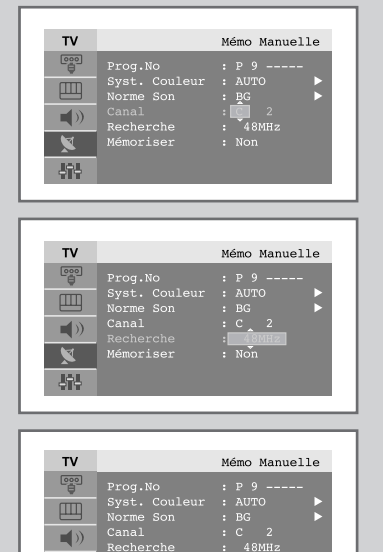

하

- Si vous connaissez le numéro de la chaîne à mémoriser....
  - ◆ Appuyez sur le bouton ▲ ou ▼ pour sélectionner Canal puis appuyez sur le bouton ENTER e ou ►.
  - Sélectionnez c (chaîne hertzienne) ou s (chaîne câblée) en appuyant sur le bouton ▲ ou ▼ puis appuyez sur le bouton ENTER ← ou ►.

  - S'il n'y a aucun son ou si le son est anormal, re-sélectionnez la norme son requise.
- 10 Si vous ne connaissez pas les numéros de canaux, appuyez sur le bouton ▲ ou ▼ pour sélectionner Recherche puis appuyez sur le bouton ENTER ou ►. Effectuez la Recherche en appuyant sur le bouton ▲ ou ▼ puis

appuyez sur le bouton ENTER e ou ►.

- <u>Résultat:</u> Le syntoniseur balaie la plage de fréquences jusqu'à ce que vous receviez le premier canal ou le canal que vous avez sélectionné sur votre écran.
- 11 Appuyez sur le bouton ▲ ou ▼ pour sélectionner Mémoriser puis appuyez sur le bouton ENTER ou ►. Sélectionnez oui en appuyant sur le bouton ▲ ou ▼ puis appuyez sur le bouton ENTER .
  - <u>Résultat:</u> Le canal et le numéro de programme associé sont mémorisés.
- 12 Répétez les étapes 9 à 11 pour chaque canal à mémoriser.

#### Mode des chaînes

- ♦ P (Mode Programme) : A la fin de la syntonisation, des numéros de position compris entre P00 et P99 (maximum) sont attributés aux stations de radiodiffusion de votre zone. Dans ce mode, vous pouvez sélectionner une chaîne en saisissant son numéro de position.
- ◆ C (Mode chaîne hertzienne) : Dans ce mode, vous pouvez sélectionner une chaîne en saisissant le numéro attribué à chaque station de radiodiffusion.
- ◆ S (Mode chaîne câblée) : Dans ce mode, vous pouvez sélectionner une chaîne en saisissant le numéro attribué à chaque chaîne câblée.

# **Edition de Chaînes**

*Vous pouvez exclure des canaux que vous avez choisis parmi ceux que vous avez balayés. Lorsque vous balayez les canaux mémorisés, ceux que vous avez choisis de sauter ne s'affichent pas.* 

Tous les canaux que vous ne choisissez pas spécifiquement de sauter s'affichent lors du balayage.

- 1 Appuyez sur le bouton **MENU**. <u>Résultat:</u> Le menu principal s'affiche.
- 2 Appuyez sur le bouton ▲ ou ▼ pour sélectionner Canal. Appuyez sur le bouton ENTER ← ou ►.
  - <u>Résultat:</u> Les options disponibles dans le groupe Canal s'affichent.
- 3 Appuyez sur le bouton ▲ ou ▼ pour sélectionner Active/Inactive. Appuyez sur le bouton ENTER ← ou ►. <u>Résultat:</u> The state of current channel is displayed.
- 4 Appuyez sur le bouton ∧/∨ pour sélectionner le Canal que vous souhaitez Active ou Inactive.
  - <u>Résultat:</u> Si le canal que vous souhaitez modifier n'est pas en mémoire, l'option Active est sélectionnée et s'affiche. Sinon, si le canal que vous souhaitez modifier est en mémoire, l'option Inactive est sélectionnée et s'affiche.
- 5 Appuyez sur le bouton ENTER pour Active ou Inactive des canaux.
- 6 Pour revenir au menu précédent, sélectionnez Retour en appuyant sur le bouton ◀ ou ► puis appuyez sur le bouton ENTER .
- 7 Répétez les étapes 4 et 6 pour chaque canal à ajouter ou à supprimer.

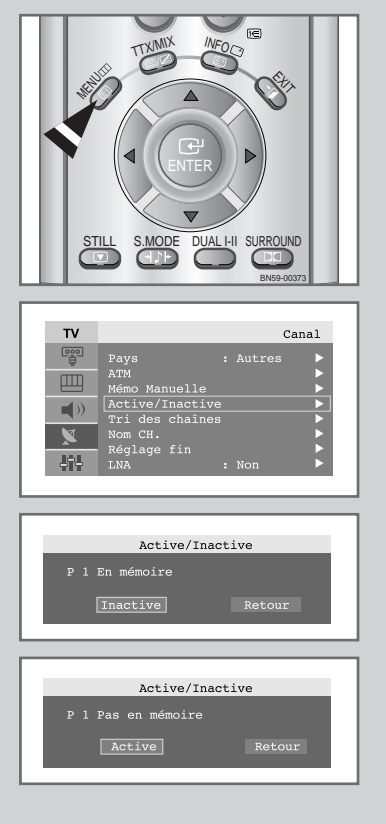

### Attribution de noms aux canaux

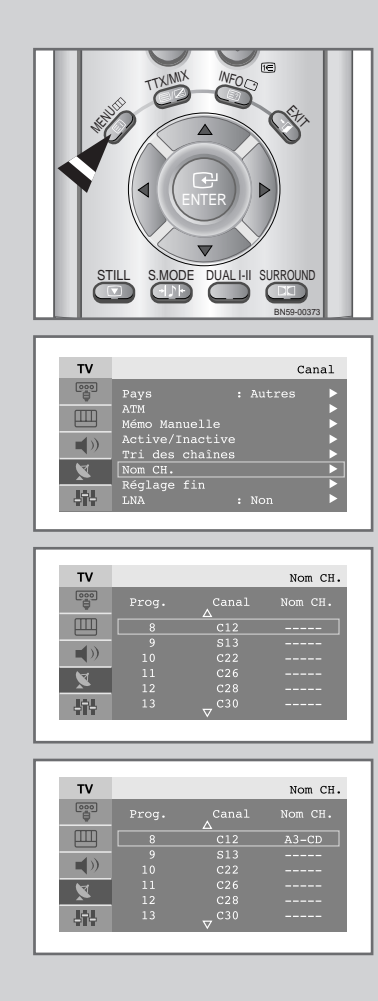

Les noms de chaînes sont attribués automatiquement lorsque les informations des chaînes sont émises. Ces noms peuvent être changés, vous autorisant à attribuer de nouveaux noms.

- 1 Appuyez sur le bouton **MENU**.
  - Résultat: Le menu principal s'affiche.
- 2 Appuyez sur le bouton ▲ ou ▼ pour sélectionner Canal. Appuyez sur le bouton ENTER ← ou ►.
  - <u>Résultat:</u> Les options disponibles dans le groupe Canal s'affichent.
- 3 Appuyez sur le bouton ▲ ou ▼ pour sélectionner Nom CH. Appuyez sur le bouton ENTER ← ou ►.

<u>Résultat:</u> Les options actuelles Prog. Canal et Nom CH. s'affichent.

- 4 Si nécessaire, sélectionnez le canal à attribuer à un nouveau nom, en appuyant sur le bouton ▲ ou ▼.
   Appuyez sur le bouton ENTER ← ou ►.
  - <u>Résultat:</u> Le curseur de sélection s'affiche autour de la case du nom.
- 5 Pour... Alors... Sélectionner une lettre, Appuyez sur le bouton ▲ ou ▼ un nombre ou un symbole Passer à la lettre suivante Appuyez sur le bouton ► Revenir à la lettre précédente Appuyez sur le bouton ◀ Confirmer le nom Appuyez sur le bouton **ENTER** Les caractères disponibles sont : Les lettres de l'alphabet (A~Z) ♦ Les nombres (0~9) Les caractères spéciaux (–, espace)
- 6 Répétez les étapes 4 à 5 pour chaque canal à attribuer à un nouveau nom.
- 7 Une fois que vous avez terminé d'entrer le nom, appuyez sur le bouton ENTER et pour confirmer ce nom.

# Réception nette des canaux grâce au réglage fin

Si la réception est nette, vous n'avez pas besoin d'effectuer un syntonisation fine du canal, car cette opération a lieu pendant la recherche et la mémorisation. Si, malgré tout, le signal est faible ou déformé, vous pouvez être amené à effectuer manuellement une syntonisation fine du canal.

- 1 Appuyez sur le bouton **MENU**. <u>Résultat:</u> Le menu principal s'affiche.
- 2 Appuyez sur le bouton ▲ ou ▼ pour sélectionner Canal. Appuyez sur le bouton ENTER ← ou ►.
  - <u>Résultat:</u> Les options disponibles dans le groupe Canal s'affichent.
- 3 Appuyez sur le bouton ▲ ou ▼ pour sélectionner Réglage fin. Appuyez sur le bouton ENTER ← ou ►.
- 4 Appuyez sur le bouton ∧/∨ pour sélectionner le canal sur lequel vous souhaiteriez effectuer une syntonisation fine.
- 5 Appuyez sur le bouton ◄ ou ► pour parvenir au réglage qui convient afin d'obtenir une image claire et nette et une bonne qualité de son. Pour mémoriser le réglage, appuyez sur le bouton ENTER <sup>[]</sup>.
- 6 Pour réinitialiser la syntonisation fine, sélectionnez Annulation en appuyant sur le bouton ▲ ou ▼ puis appuyez sur le bouton ENTER . Pour revenir au menu précédent, sélectionnez Retour en appuyant sur le bouton ◄ ou ► puis appuyez sur le bouton ENTER .

# LNA (Amplificateur à faible bruit)

Si le téléviseur fonctionne dans une zone où le signal est faible, la fonction LNA peut parfois améliorer la réception.

| 1 | Appuyez sur le bouton MENU.                                                                                                    |
|---|----------------------------------------------------------------------------------------------------|
|   | <u>Résultat:</u> Le menu principal s'affiche.                                                                                                    |
| 2 | Appuyez sur le bouton ▲ ou ▼ pour sélectionner Canal.<br>Appuyez sur le bouton ENTER ← ou ►.                                                                                                    |
|   | <u>Résultat:</u> Les options disponibles dans le groupe <b>Canal</b> s'affichent.                                                                                                    |
| 3 | Appuyez sur le bouton ▲ ou ▼ pour sélectionner <b>LNA</b> .<br>Appuyez sur le bouton <b>ENTER</b>                                                                                                    |
|   | <u>Résultat:</u> Le menu <b>LNA</b> s'affiche.                                                                                                    |
| 4 | Sélectionnez oui en appuyant sur le bouton ▲ ou ▼.                                                                                                    |
|   | Résultat: Amplifie les signaux lorsque la réception de l'antenne est faible.<br>Cependant si des signaux entrants interfèrent avec d'autres, éteignez la fonction LNA car il semble gu'elle ne fonctionne pas correctement. |

**5** Lorsque cette opération est terminée, appuyez sur le bouton **EXIT** pour revenir en visualisation normale.

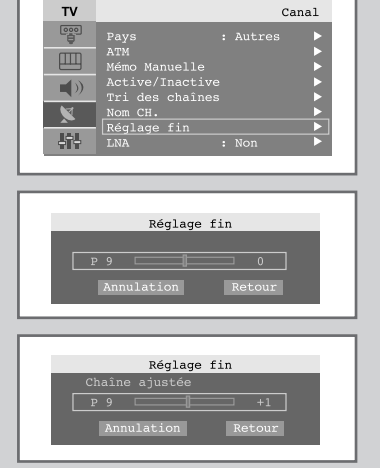

| Pays : Autres<br>ATM<br>ATM<br>Ative/Inactive<br>Tri des chaines<br>Nom CH.<br>Réglage fin<br>INA : Non | т |                                                                                                    |   |        | Canal |
|----------------------------------------------------------------------------------------------------|---|----------------------------------------------------------------------------------------------------|---|--------|-------|
|                                                                                                    |   | Pays<br>ATM<br>Mémo Manuelle<br>Active/Inactive<br>Tri des chaines<br>Nom CH.<br>Réglage fin<br>LNA | : | Autres |       |
|                                                                                                    |   | LNA                                                                                                 | : | Non    |       |

# Changement de la norme Image

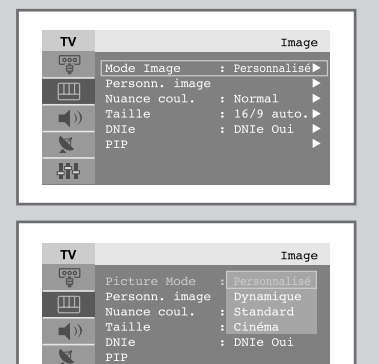

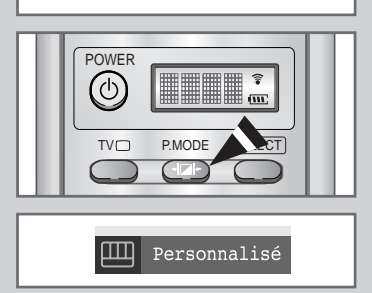

-

*Vous pouvez sélectionner le type d'image qui correspond le mieux à vos exigences d'affichage.* 

- Appuyez sur le bouton MENU. <u>Résultat:</u> Le menu principal s'affiche.
   Appuyez sur le bouton ▲ ou ▼ pour sélectionner Image. <u>Résultat:</u> Les options disponibles dans le groupe Image s'affichent.
   Appuyez sur le bouton ENTER ou ►. <u>Résultat:</u> Le Mode Image est sélectionné.
- 4 Appuyez de nouveau sur le bouton ENTER → ou . Sélectionnez l'effet d'image requis en appuyant de façon répétée sur le bouton ▲ ou V. Les effets d'image suivants sont disponibles:

Personnalisé - Dynamique - Standard - Cinéma

Vous pouvez également visualiser l'affichage simplement en appuyant sur le bouton **P.MODE** (Mode PIP).

# Réglage de l'image personnalisée

| Image<br>Mode Image : Personnalisé)<br>Personn. image<br>Nuance coul. : Normal<br>Taille : l6/9 auto. ►<br>DNIE 0ui<br>PIP<br>► |
|----------------------------------------------------------------------------------------------------|
| Personn. image Contraste 80 Luminosité 60 Netteté 50 Couleur 60 Teinte 6 50 R 50                                                |
| Contraste                                                                                                    |

*Votre téléviseur/moniteur dispose de plusieurs réglages qui vous permettent de contrôler la qualité de l'image.* 

| 1 | Appuyez sur le bouton <b>MENU</b> .<br><u>Résultat:</u> Le menu principal s'affiche.                                                                                                    |
|---|----------------------------------------------------------------------------------------------------|
| 2 | Appuyez sur le bouton ▲ ou ▼ pour sélectionner Image.<br><u>Résultat:</u> Les options disponibles dans le groupe Image s'affichent.                                                                                                    |
| 3 | Appuyez sur le bouton ENTER ↔ ou ►.                                                                                                    |
| 4 | Appuyez sur le bouton ▲ ou ▼ pour sélectionner Personn. image,<br>puis appuyez sur le bouton ENTER ← ou ►.                                                                                                    |
| 5 | Sélectionnez l'option que vous souhaitez régler en appuyant sur le<br>bouton ▲ ou ▼(Contraste, Luminosité, Netteté,<br>Couleur ou Teinte (NTSC seulement).<br>Appuyez sur le bouton ENTER ← ou ►.<br><u>Résultat:</u> La barre horizontale s'affiche. |
| 6 | Appuyez sur le bouton ◀ ou ► pour effectuer le réglage souhaité.                                                                                                    |

7 Une fois satisfait, appuyez sur le bouton **MENU** pour revenir au menu précédent ou appuyez sur le bouton **EXIT** pour revenir en visualisation normale.

### Changement de la nuance couleur

*Vous pouvez sélectionner la nuance de couleur la plus agréable au regard.* 

- 1 Appuyez sur le bouton **MENU**. <u>Résultat:</u> Le menu principal s'affiche.
- 2 Appuyez sur le bouton ▲ ou ▼ pour sélectionner Image. <u>Résultat:</u> Les options disponibles dans le groupe Image s'affichent.
- 3 Appuyez sur le bouton **ENTER**  $\bigcirc$  ou  $\triangleright$ .
- 4 Appuyez sur le bouton ▲ ou ▼ pour sélectionner Nuance coul. puis appuyez sur le bouton ENTER → ou ►. Sélectionnez l'option souhaitée en appuyant de façon répétée sur le bouton ▲ ou ▼. Les options suivantes sont disponibles: Froide 2- Froide 1 - Norma 1 - Chaude 1 - Chaude 2
- 5 Une fois satisfait des réglages, appuyez sur le bouton **EXIT** pour revenir en visualisation normale.

| тν         |                | Image         |
|------------|----------------|---------------|
|            | Mode Image     | Personnalisé► |
| -<br>mm    | Personn. image | ▶             |
| ш          | Nuance coul.   | Normal 🕨 🕨    |
| <b>1</b> 0 | Taille         | 16/9 auto.⊳   |
|            |                | DNIe Oui 🕨    |
| X          |                |               |
| Jel.       |                |               |
|            |                |               |

| τv       |                | Image   |
|----------|----------------|---------|
| eeo<br>e |                |         |
|          | Personn. 1mage |         |
| -10      | Taille         | Froide1 |
| <b>N</b> | DNIe           |         |
|          |                |         |
| - IAI    |                |         |
| PTP      |                |         |

### Changement de la taille de l'image

# *Vous pouvez sélectionner la taille d'image qui correspond le mieux à vos exigences d'affichage.*

- 1 Appuyez sur le bouton **MENU**. <u>Résultat:</u> Le menu principal s'affiche.
- 2 Appuyez sur le bouton ▲ ou ▼ pour sélectionner Image. <u>Résultat:</u> Les options disponibles dans le groupe Image s'affichent.
- 3 Appuyez sur le bouton **ENTER**  $\bigcirc$  ou  $\triangleright$ .
- 4 Appuyez sur le bouton ▲ ou ▼ pour sélectionner Taille puis appuyez sur le bouton ENTER ← ou ►.
- 5 Sélectionnez l'option souhaitée en appuyant de façon répétée sur le bouton ▲ ou ▼. Les options suivantes sont disponibles:

16/9 auto. - Large - Panorama - Zoom 1 - Zoom 2 - 4:3

- Vous pouvez sélectionner ces options en appuyant simplement sur le bouton **P.SIZE** (Taille d'Image) de la télécommande.
  - Cette fonction est inutilisable lorsque la fonction PIP est activée.
  - Lorsque la taille d'image sélectionnée est 16:9, la fonction PIP peut être utilisée.

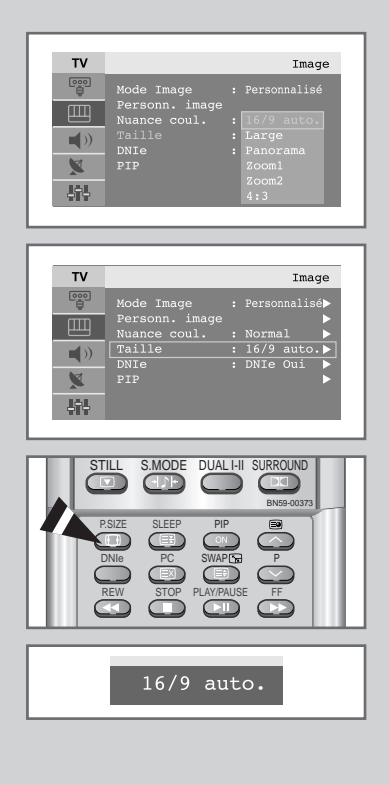

# Sélection du format de l'image

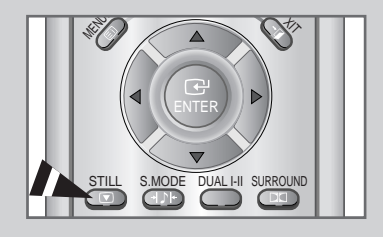

Appuyez sur le bouton STILL pour transformer une image mouvante en une image fixe. Appuyez de bouton nouveau pour annuler.

# DNIe (Image naturelle numérique)

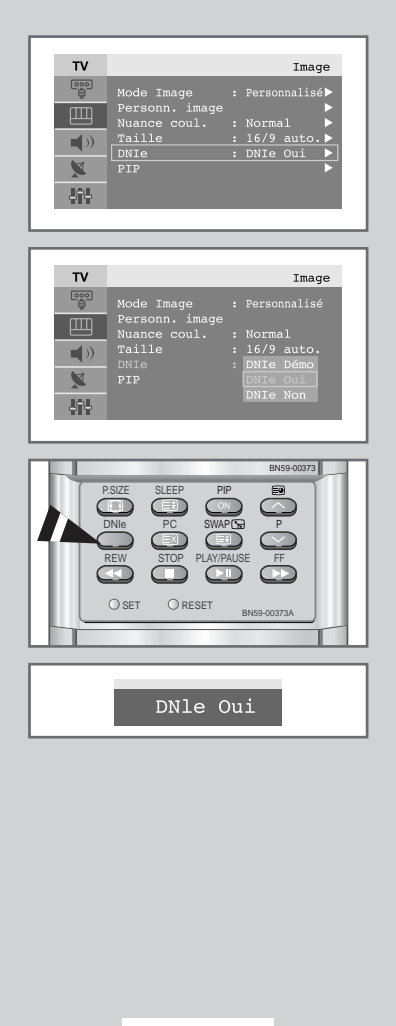

La nouvelle technologie de Samsung vous apporte des images plus détaillées avec une amélioration des contrastes et des blancs. Le nouvel algorithme de compensation d'images vous donne une image plus lumineuse et plus claire.

La technologie DNIe adaptera tous les signaux à votre vue, quels qu'ils soient.

| 1 | Appuyez sur le bouton MEN | U. |  |
|---|---------------------------|----|--|
|---|---------------------------|----|--|

<u>Résultat:</u> Le menu principal s'affiche.

2 Appuyez sur le bouton ▲ ou ▼ pour sélectionner Image.

<u>Résultat:</u> Les options disponibles dans le groupe **Image** s'affichent.

3 Appuyez sur le bouton ENTER  $\bigcirc$  ou  $\triangleright$ .

4 Appuyez sur le bouton ▲ ou ▼ pour sélectionner DNIe puis appuyez sur le bouton ENTER → ou ►. Sélectionnez l'option requise en appuyant sur le bouton ▲ ou ▼.

Les options disponibles s'affichent:

- Vous pouvez également sélectionner ces options en appuyant sur le bouton DNIe.
- 5 Une fois satisfait des réglages, appuyez sur le bouton EXIT pour revenir en visualisation normale.

| > DNIe Démo | l'écran affiche l'image améliorée sur la gauche et<br>l'image originale sur la droite. |
|-------------|----------------------------------------------------------------------------------------|
| DNIe oui    | l'image améliorée proposée en mode Démo DNIe est affichée.                             |
| DNIe Non    | le mode DNIe est désactivé et l'écran revient à son affichage d'origine.               |

# Affichage image dans l'image (PIP)

Vous pouvez afficher une image secondaire dans l'image principale du programme télévisé ou de l'entrée vidéo. De cette manière, vous pouvez regarder ou surveiller le programme télévisé ou l'entrée vidéo depuis n'importe quel équipement branché tout en regardant la télévision ou une autre entrée vidéo.

| 1 | Appuyez sur le bouton MENU.                                                                                                    |
|---|----------------------------------------------------------------------------------------------------|
|   | Résultat: Le menu principal s'affiche.                                                                                                    |
| 2 | Appuyez sur le bouton ▲ ou ▼ pour sélectionner Image.                                                                                                    |
|   | <u>Résultat:</u> Les options disponibles dans le groupe <b>Image</b> s'affichent.                                                                                                    |
| 3 | Appuyez sur le bouton ENTER                                                                                                    |
| 4 | Appuyez sur le bouton ▲ ou ♥pour sélectionner PIP puis appuyez sur le bouton ENTER ← ou ►.                                                                                                    |
|   | Résultat: Les options disponibles dans le menu PIP s'affichent.                                                                                                    |
| 5 | Appuyez de nouveau sur le bouton ENTER  e ou ►.<br>Sélectionnez oui en appuyant sur le bouton  ou ▼ puis appuyez<br>sur le bouton ENTER  ou ►.                                                                                                    |
| 6 | Appuyez sur le bouton ▲ ou ♥ pour sélectionner <b>TV/Vidéo</b> puis<br>appuyez sur le bouton <b>ENTER</b> → ou ►. Sélectionnez une source<br>d'image secondaire en appuyant sur le bouton ▲ ou ♥ puis appuyez<br>sur le bouton <b>ENTER</b> → ou ►. |
|   | <u>Résultat:</u> Les sources s'affichent dans l'ordre suivant:<br>TV - AV1 - AV2 - AV3 - S-Video - Comp                                                                                                    |
| 7 | Pour interchanger l'image principale et l'image secondaire, sélectionnez l'option Remplacer et appuyez sur le bouton ENTER ← ou ►.                                                                                                    |

Résultat : L'image principale et l'image secondaire permutent.

8 Appuyez sur le bouton ▲ ou ▼ pour sélectionner la Taille de l'image secondaire puis appuyez sur le bouton ENTER → ou ►.
 Sélectionnez une taille d'image secondaire en appuyant sur le bouton ▲ ou ▼ puis appuyez sur le bouton ENTER → button.

Résultat : Les tailles s'affichent dans l'ordre suivant:

Petite - Double1 - Double2

| TV                                                                                                    |                                                                                                    | Image                                                                                                    |  |
|----------------------------------------------------------------------------------------------------|----------------------------------------------------------------------------------------------------|----------------------------------------------------------------------------------------------------|--|
|                                                                                                    | Mode Image                                                                                                    | : Personnalisé►                                                                                                    |  |
|                                                                                                    | Personn. ima<br>Nuance coul.                                                                                                    | ige                                                                                                    |  |
|                                                                                                    | Taille                                                                                                    | : 16/9 auto.►                                                                                                    |  |
| X                                                                                                    | PIP                                                                                                    | : DNIE OUI                                                                                                    |  |
| 595                                                                                                    |                                                                                                    |                                                                                                    |  |
|                                                                                                    |                                                                                                    |                                                                                                    |  |
|                                                                                                    |                                                                                                    |                                                                                                    |  |
| TV                                                                                                    |                                                                                                    | DID                                                                                                    |  |
|                                                                                                    | סדס                                                                                                    | · Non                                                                                                    |  |
| m                                                                                                    |                                                                                                    | : Oui                                                                                                    |  |
|                                                                                                    | Intervertir<br>Taille                                                                                                    | :                                                                                                    |  |
|                                                                                                    | Position<br>Prog.No                                                                                                    | : P94                                                                                                    |  |
| Jol.                                                                                                    |                                                                                                    |                                                                                                    |  |
|                                                                                                    |                                                                                                    |                                                                                                    |  |
|                                                                                                    |                                                                                                    |                                                                                                    |  |
|                                                                                                    |                                                                                                    |                                                                                                    |  |
| TV                                                                                                    |                                                                                                    | PIP                                                                                                    |  |
| - e                                                                                                    |                                                                                                    | : Oui<br>: TV                                                                                                    |  |
|                                                                                                    | Intervertir                                                                                                    | AV1                                                                                                    |  |
|                                                                                                    | Position                                                                                                    | : AV2<br>: AV3                                                                                                    |  |
|                                                                                                    | Prog.No                                                                                                    | : S-Video                                                                                                    |  |
|                                                                                                    |                                                                                                    | COMP                                                                                                    |  |
| 494                                                                                                    |                                                                                                    | comp                                                                                                    |  |
| 404                                                                                                    |                                                                                                    | Comp                                                                                                    |  |
| 494                                                                                                    |                                                                                                    |                                                                                                    |  |
| ₩<br>TV                                                                                                    | _                                                                                                    | PIP                                                                                                    |  |
| TV<br>©                                                                                                    | PIP                                                                                                    | pip<br>: Oui ►                                                                                                    |  |
| TV                                                                                                    | PIP<br>TV/Vidéo<br>Intervertir                                                                                                    | PIP<br>: Oui ►<br>: TV ►                                                                                               |  |
| <b>TV</b><br>())                                                                                                    | PIP<br>TV/Vidéo<br>Intervertir<br>Taille<br>Position                                                                               | PIP<br>: Oui<br>: TV                                                                                                   |  |
| <b>TV</b><br>©<br>©<br>©<br>©<br>©<br>©<br>©<br>©<br>©<br>©<br>©<br>©<br>©                                                                                                    | PIP<br>TV/Vidéo<br>Intervertir<br>Taille<br>Position<br>Prog.No                                                                    | PIP<br>: Oui ►<br>: TV ►<br>:                                                                                          |  |
| IV           Image: Constraint of the second second secon                           | PIP<br>TV/Vidéo<br>Intervertir<br>Taile<br>Position<br>Prog.No                                                                     | PIP<br>: Oui ►<br>: TV ►<br>: P94 ►                                                                                    |  |
| Image: Second second second | PIP<br>TV/Vidéo<br>Intervertir<br>Taille<br>Position<br>Prog.No                                                                    | PIP<br>: Oui<br>: TV<br>: P94                                                                                          |  |
|                                                                                                    | PIP<br>TV/Vidéo<br>Intervertir<br>Taille<br>Position<br>Prog.No                                                                    | PIP<br>: Oui<br>: TV<br>: P94                                                                                          |  |
| ₩<br>TV<br>©<br>0<br>1<br>1<br>1<br>1<br>1<br>1<br>1<br>1<br>1<br>1<br>1<br>1<br>1                                                                                                    | PIP<br>TV/Vidéo<br>Intervertir<br>Taille<br>Position<br>Prog.No                                                                    | PIP<br>: Oui<br>: TV<br>: P94<br>PIP                                                                                   |  |
| <b>TV</b><br>())<br>())<br>())<br>())<br>())<br>())<br>())<br>()                                                                                                    | PIP<br>TV/Vidéo<br>Intervertir<br>Taille<br>Position<br>Prog.No                                                                    | PIP<br>: Oui<br>: TV<br>: P94<br>PIP<br>: Oui                                                                          |  |
|                                                                                                    | PIP<br>TV/Vidéo<br>Intervertir<br>Taille<br>Position<br>Prog.No<br>PIP<br>TV/Vidéo<br>Intervertir                                  | PIP<br>: Oui<br>: TV<br>: P94<br>PIP<br>: Oui<br>: TV                                                                  |  |
|                                                                                                    | PIP<br>TV/Vidéo<br>Intervertir<br>Taille<br>Prog.No<br>PIP<br>TV/Vidéo<br>Intervertir<br>Taille<br>nearté in                       | PIP<br>: Oui<br>: TV<br>: P94<br>PIP<br>: Oui<br>: TV<br>: TV<br>: TV<br>: TV                                          |  |
|                                                                                                    | PIP<br>TV/Vidéo<br>Intervertir<br>Taille<br>Position<br>Prog.No<br>PIP<br>TV/Vidéo<br>Intervertir<br>Taille<br>Position<br>Prog.No | PIP<br>: Oui<br>: TV<br>: TV<br>: PP4<br>PIP<br>: Oui<br>: TV<br>: TV<br>: TV<br>: TV<br>: TV<br>: TV<br>: TV          |  |
|                                                                                                    | PIP<br>TV/Vidéo<br>Intervertir<br>Taille<br>Position<br>Prog.No<br>PIP<br>TV/Vidéo<br>Intervertir<br>Taille<br>Position<br>Prog.No | PIP<br>: Oui<br>: TV<br>: TV<br>: P94<br>PIP<br>: Oui<br>: TV<br>: TV<br>: TV<br>: TV<br>: TV                          |  |
|                                                                                                    | PIP<br>TV/Vidéo<br>Intervertir<br>Taille<br>Position<br>Prog.No<br>PIP<br>TV/Vidéo<br>Intervertir<br>Taille<br>Position<br>Prog.No | PIP<br>: Oui<br>: TV<br>: P94<br>PIP<br>: Oui<br>: TV<br>: TV<br>:                                                     |  |
|                                                                                                    | PIP<br>TV/Vidéo<br>Intervertir<br>Taille<br>Position<br>Prog.No<br>PIP<br>TV/Vidéo<br>Intervertir<br>Taille<br>Position<br>Prog.No | PIP<br>: Oui<br>: TV<br>: P94<br>PIP<br>: Oui<br>: TV<br>:<br>: P04                                                    |  |
|                                                                                                    | PIP<br>TV/Vidéo<br>Intervertir<br>Taille<br>Position<br>Prog.No<br>PIP<br>TV/Vidéo<br>Intervertir<br>Taille<br>Position<br>Prog.No | PIP<br>: Oui<br>: TV<br>: P94<br>PIP<br>: Oui<br>: TV<br>:<br>:<br>:<br>:<br>:<br>:<br>:<br>:<br>:<br>:<br>:<br>:<br>: |  |
|                                                                                                    | PIP<br>TV/Vidéo<br>Intervertir<br>Taille<br>Position<br>Prog.No<br>Prog.No<br>Intervertir<br>Taille<br>Position<br>Prog.No         | PIP<br>: Oui<br>: TV<br>: P94<br>: PIP<br>: Oui<br>: TV<br>:<br>: TV<br>:<br>: TV<br>:<br>: TV<br>:<br>:               |  |

# Affichage image dans l'image (PIP)

28

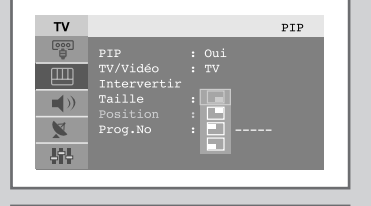

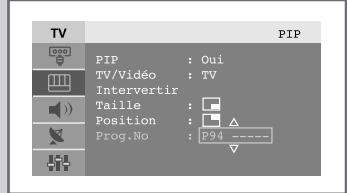

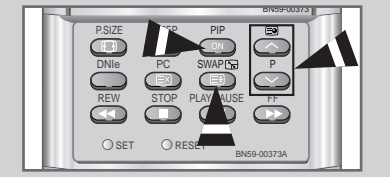

- 9 Appuyez sur le bouton ▲ ou ♥ pour sélectionner Position puis appuyez sur le bouton ENTER ← ou ►.
   Sélectionnez la position de l'image secondaire en appuyant sur le bouton ▲ ou ♥ puis appuyez sur le bouton ENTER ← ou ►.
  - <u>Résultat:</u> Vous pouvez déplacer l'image secondaire dans le sens anti-horaire.
  - Si la taille de l'image secondaire est réglée sur Double 1 ou Double 2, cette fonction est désactivée.
- 10 Appuyez sur le bouton ▲ ou ▼ pour sélectionner Prog.No. Vous pouvez sélectionner le canal que vous souhaitez voir en image secondaire en appuyant sur le bouton ▲ ou ▼.
  - <u>Résultat:</u> Le Prog.No mémorisé s'affiche.
- **11** Pour revenir en visualisation normale, appuyez sur le bouton **EXIT**.

**Fonctions de la télécommande lorsque " PIP " est sur " Oui ":** 

| Fonctionnalités | Description                                                                                                    |  |  |
|-----------------|----------------------------------------------------------------------------------------------------|--|--|
| PIP Oui         | Utilisée pour mettre en marche/arrêter<br>directement la fonction PIP.                                                                                                    |  |  |
| SWAP            | Pour faire alterner l'image principale et l'image secondaire.                                                                                                    |  |  |
|                 | Lorsque l'image principale est en mode<br>vidéo et que l'image secondaire est en<br>mode téléviseur, il se peut que vous<br>n'entendiez pas le son correspondant à<br>l'image principale lorsque vous appuyez<br>sur le bouton SWAP après avoir changé<br>le canal de l'image secondaire. Le cas<br>échéant, re-sélectionnez le canal de<br>l'image principale. |  |  |
|                 | Permet de sélectionner le canal de l'image<br>secondaire.                                                                                                    |  |  |

### Réglages PIP

| Secondaire<br>Principale | τv | AV1 | AV2 | AV3 | S-Video | Comp | PC/DVI |
|--------------------------|----|-----|-----|-----|---------|------|--------|
| TV                       | 0  | 0   | 0   | 0   | 0       | 0    | Х      |
| AV1                      | 0  | Х   | 0   | 0   | 0       | Х    | Х      |
| AV2                      | 0  | 0   | х   | 0   | 0       | 0    | Х      |
| AV3                      | 0  | 0   | 0   | х   | 0       | 0    | Х      |
| S-Video                  | 0  | 0   | 0   | 0   | х       | 0    | Х      |
| Comp                     | 0  | Х   | 0   | 0   | 0       | Х    | Х      |
| PC/DVI                   | 0  | 0   | 0   | 0   | 0       | 0    | Х      |

# Réglage du volume

#### Vous pouvez régler le volume en utilisant votre télécommande.

Appuyez sur le bouton + pour augmenter le volume.

<u>Résultat:</u> Une barre horizontale s'affiche et le volume augmente jusqu'à ce que vous relâchiez le bouton. Le curseur se déplace vers la droite pour indiquer le volume.

Appuyez sur le bouton - pour baisser le volume.

- <u>Résultat:</u> Une barre horizontale s'affiche et le volume baisse jusqu'à ce que vous relâchiez le bouton. Le curseur se déplace vers la gauche pour indiquer le volume.
- Des réglages supplémentaires sont disponibles sur votre téléviseur. Pour des informations supplémentaires, reportezvous aux pages 30 à 37.

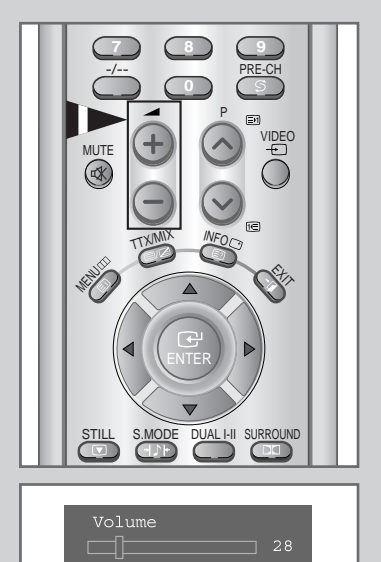

# Arrêt temporaire du son

#### Vous pouvez arrêtez temporairement le son.

**Exemple:** Pour répondre au téléphone.

- Appuyez sur le bouton MUTE (ﷺ).

   Résultat:
   Le son est coupé et "Coup. son" s'affiche.
- 2 Lorsque vous souhaitez rétablir le son, appuyez de nouveau sur le bouton MUTE (☞) ou sur l'un des boutons du volume.

<u>Résultat:</u> Le son revient au même volume qu'auparavant et l'indication "Coup. son" disparaît.

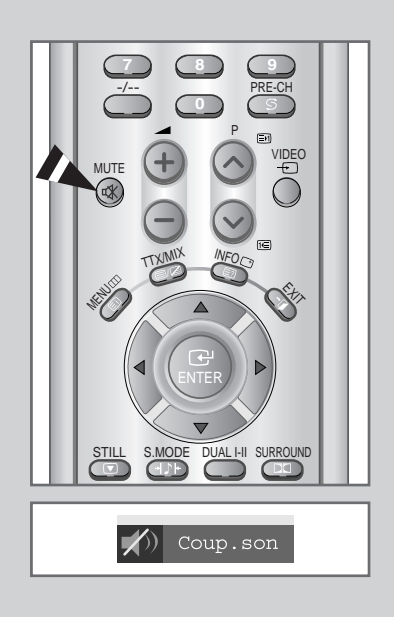

### Changement de la norme Son

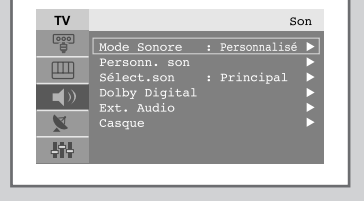

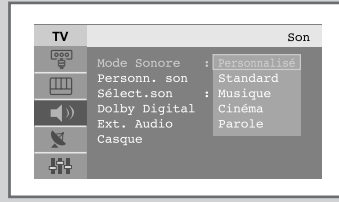

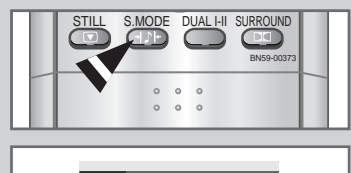

)) Personnalisé

Vous pouvez sélectionner le type d'effet spécial sonore souhaité lorsque.

| 1 | Appuyez s        | ur le bouton MENU.           |
|---|------------------|------------------------------|
|   | <u>Résultat:</u> | Le menu principal s'affiche. |

- Appuyez sur le bouton ▲ ou ▼ pour sélectionner Son.
   <u>Résultat:</u> Les options disponibles dans le groupe Son s'affichent.
- 3 Appuyez sur le bouton **ENTER**  $\bigcirc$  ou  $\triangleright$ .
- 4 Appuyez de nouveau sur le bouton **ENTER**  $\bigcirc$  ou  $\triangleright$ .
  - Résultat: Mode Sonore est sélectionné.

Sélectionnez l'effet sonore requis en appuyant sur le bouton ▲ ou ▼ de façon répétée puis appuyez sur le bouton ENTER ← ou ►.
 Les effets sonores suivants sont disponibles :

Personnalisé - Standard - Musique - Cinéma - Parole.

Vous pouvez également sélectionner ces options en appuyant simplement sur le bouton S.MODE (Mode Sonore) de la télécommande.

### Réglage des paramètres du son

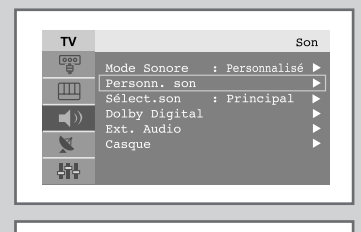

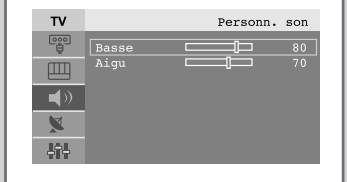

Les paramètres du son peuvent être réglés selon vos préférences personnelles.

- 1 Appuyez sur le bouton **MENU**. <u>Résultat:</u> Le menu principal s'affiche.
- Appuyez sur le bouton ▲ ou ▼ pour sélectionner Son.
   <u>Résultat:</u> Les options disponibles dans le groupe Son s'affichent.
- 3 Appuyez sur le bouton **ENTER**  $\bigcirc$  ou  $\triangleright$ .
- 4 Sélectionnez Personn. son en appuyant sur le bouton ▲ ou ▼ puis appuyez sur le bouton ENTER ← ou ►.
  - Result: Basse et Aigu s'affichent.
- 5 Sélectionnez l'option (Basse ou Aigu) que vous souhaitez régler en appuyant sur le bouton ▲ ou ▼. Appuyez sur le bouton ENTER ← ou ►.

Résultat: La barre horizontale s'affiche.

- 6 Appuyez sur le bouton ◄ ou ► pour atteindre le réglage requis, puis appuyez sur le bouton ENTER .
- 7 Une fois satisfait, appuyez sur le bouton **MENU** pour revenir au menu précédent ou appuyez sur le bouton **EXIT** pour revenir en visualisation normale.

# Ecoute du son accompagnant l'image secondaire

213

# Lorsque la fonction PIP est activée, vous pouvez écouter le son accompagnant l'image secondaire.

1 Appuyez sur le bouton MENU. <u>Résultat:</u> Le menu principal s'affiche.

2

- Appuyez sur le bouton ▲ ou ▼ pour sélectionner Son.
- <u>Résultat:</u> Les options disponibles dans le groupe **Son** s'affichent.
- 3 Appuyez sur le bouton **ENTER**  $\bigcirc$  ou  $\triangleright$ .
- 4 Appuyez sur le bouton ▲ ou ▼ pour sélectionner Sélect. son puis appuyez sur le bouton ENTER e ou ►.

<u>Résultat:</u> Les options Principal et Son second s'affichent.

- Lorsque l'option PIP doit être réglée uniquement sur " Oui ", vous pouvez sélectionner cette option.
- 5 Sélectionnez sub en appuyant sur le bouton ◄ ou ►. Appuyez sur le bouton ENTER ← ou ►.
  - <u>Résultat:</u> Vous pouvez écouter le son accompagnant l'image secondaire.
  - Pour écouter le son accompagnant l'image principale actuelle, sélectionnez Principal.

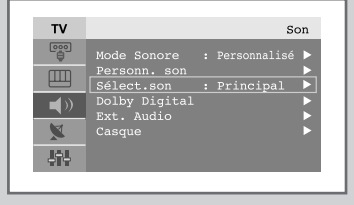

| тν         |                             | Son       |
|------------|-----------------------------|-----------|
|            | Mode Sonore<br>Personn, son |           |
| ш          |                             | Principal |
| <b>(</b> ) | Dolby Digital               |           |
| X          | Casque                      |           |
| 494        |                             |           |

# **Réglage du son d'ambiance Dolby Digital**

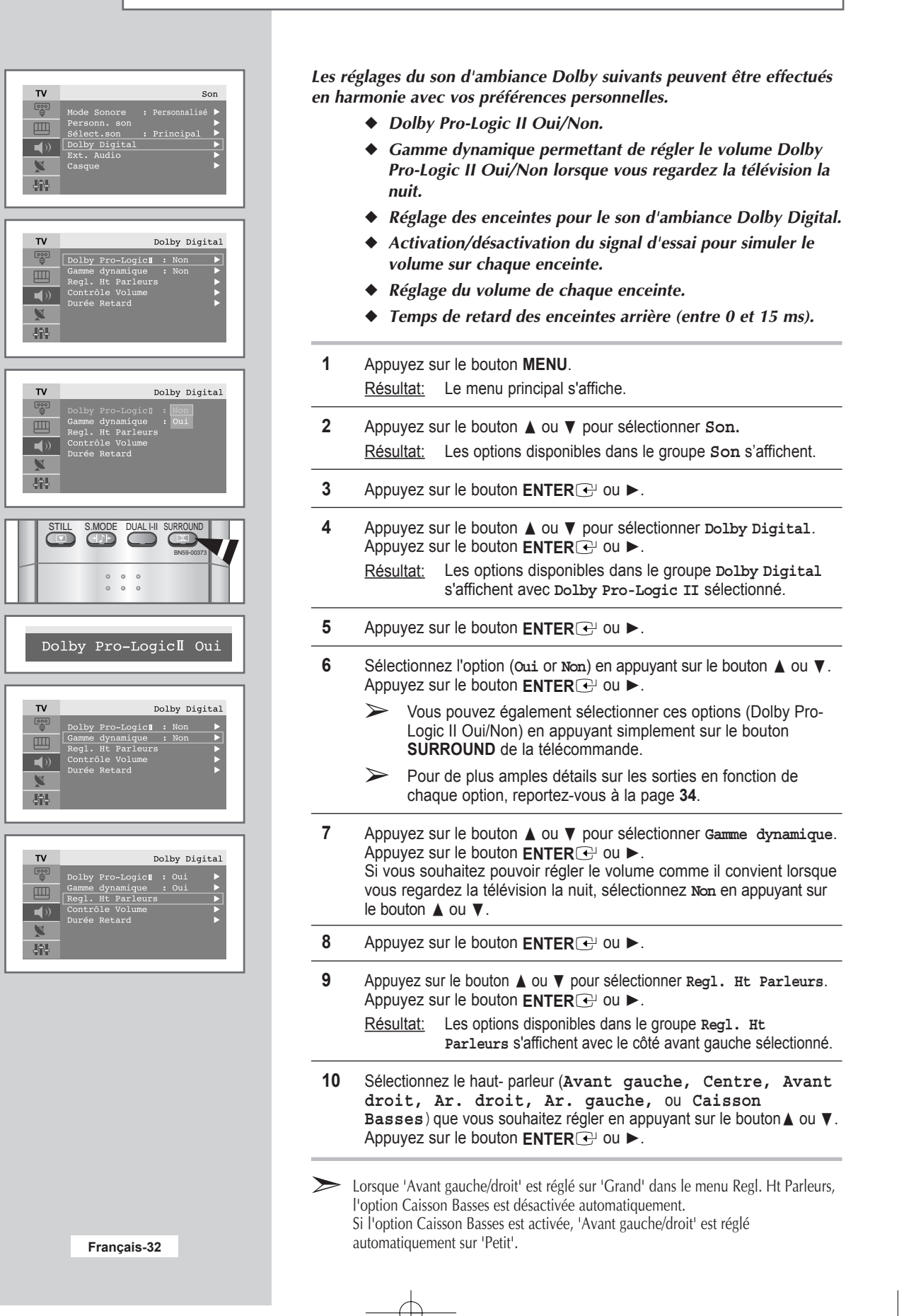

### **Réglage du son d'ambiance Dolby Digital**

- 11 Sélectionnez la taille de l'enceinte(Avant gauche, Avant droit:Petit/Grand) et sélectionnez Oui OU Non(Centre, Ar. droit, Ar. gauche et Caisson Basses) en appuyant sur le bouton ▲ ou ▼. Appuyez sur le bouton ENTER ← OU ►.
- 12 Appuyez sur le bouton **MENU** ou ◄ pour revenir au menu précédent.
- Appuyez sur le bouton ▲ ou ▼ pour sélectionner Contrôle Volume. Appuyez sur le bouton ENTER ← ou ►.
   Résultat: Les options disponibles dans le groupe Contrôle

| <u>esuitat:</u> | Les options disponibles dans le groupe controle |
|-----------------|-------------------------------------------------|
|                 | Volume s'affichent ; l'option Test sonore est   |
|                 | automatiquement sélectionnée.                   |

14 Sélectionnez Test sonore(Oui/Non) en appuyant sur le bouton ▲ ou ♥.

Appuyez sur le bouton **ENTER**  $\bigcirc$  ou  $\triangleright$ .

- 15 Sélectionnez l'enceinte (Avant gauche, Centre, Avant droit, Ar. droit, Ar. gauche, OU Caisson Basses) en appuyant sur le bouton ▲ ou ▼ et régler le Contrôle Volume (-10dB~10dB) en appuyant sur le bouton ◄ ou ►. Appuyez sur le bouton ENTER ou ►.
- **16** Appuyez sur le bouton **MENU** ou *◄* pour revenir au menu précédent.
- Appuyez sur le bouton ▲ ou ▼ pour sélectionner Durée Retard. Appuyez sur le bouton ENTER ou ►.
   <u>Résultat:</u> Les options disponibles dans le groupe Durée Retard s'affichent.
- 18 Sélectionnez les enceintes (Ar. gauche et Ar. droit) en appuyant sur le bouton ▲ ou ▼. Réglez la Durée Retard (0~15ms) du canal d'ambiance en appuyant sur le bouton ◄ ou ►. Appuyez sur le bouton ENTER <sup>[]</sup>.
- 19 Une fois satisfait, appuyez sur le bouton MENU pour revenir au menu précédent ou appuyez sur le bouton EXIT pour revenir en visualisation normale.

### > MARQUES DEPOSEES & LABELS

| Mode Son                                                      | Marque déposée relative au produit | Notification concernant les licences                                                                                                    |
|---------------------------------------------------------------|------------------------------------|----------------------------------------------------------------------------------------------------|
| DTS<br>Son d'ambiance numérique<br>(Décodage interne DTS 5.1) |                                    | Fabriqué sous licence de Digital Theater System, Inc. Brevets US. N° 5<br>451 942, 5 956 674, 5 974 380, 5 978 762 et autres brevets<br>internationaux en vigueur et en instance.<br>" DTS " et " DTS Digital Surround " sont des marques déposées de<br>Digital. Theater System, Inc. Copyright 1996, 2000 Digital Theater<br>Systems, Inc. Tous droits réservés. |
| Pro Logic II & Dolby Digital                                  |                                    | Fabriqué sous licence des laboratoires Dolby.<br>" Dolby ", " Pro Logic " et le symbole du double D sont des marques<br>déposées des laboratoires Dolby.                                                                                                    |

|       | Regi. ne rarieura                                                                                                    |
|-------|----------------------------------------------------------------------------------------------------|
|       | Avant gauche : Grand<br>Centre : Oui<br>Avant droit : Grand<br>Ar. droit : Oui<br>Ar. gauche : Oui<br>Caisson Basses : Oui                    |
|       |                                                                                                    |
|       | Dolby Digital       Dolby Pro-Logic[]: Oui       Gamme dynamique       : Oui       Regl. Ht Parleurs       Contrôle Volume       Durée Retard |
| Jil I | Dolby Digital                                                                                                    |
|       | Dolby Pro-Logic¶ : Oui<br>Gamme dynamique : Oui<br>Regl. Ht Parleurs<br>Contrôle Volume<br>Durée Retard                                       |

# Paramétrage du Dolby Pro Logic II

### Dans le cas où "Pro logic" : Marche."

| Sortie        |                | Principal | Contro Prin | Principal | Surround |          | Woofor socondairo |
|---------------|----------------|-----------|-------------|-----------|----------|----------|-------------------|
| (Source)      |                | gauche    | Centre      | droit     |          | Gauche   | Wooler Secondaire |
| Mono          |                |           | ~           |           |          |          |                   |
| PCM Sté       | réo (D/G)      | ~         | ~           | ~         | ~        | ~        |                   |
|               | Mono           |           | <b>v</b>    |           |          |          |                   |
| Dolby         | Lo/Ro          | ~         | <b>v</b>    | ~         | ~        | ~        |                   |
| Digital       | Lt/Rt          | ~         | ~           | ~         | V        | ~        |                   |
|               | 5.1ch          | ~         | <b>v</b>    | ~         | ~        | <b>v</b> | V                 |
| D             | TS             | ~         | ~           | ~         | ~        | ~        | V                 |
| MPEG I (Stére | éo uniquement) | ~         | <b>v</b>    | ~         | ~        | ~        |                   |
| MPE           | G II           | ~         | ~           | ~         | ~        | ~        | V                 |

Dans le cas où "Pro logic" : Arrêt"

0

| Entróo        | Sortie         | Principal | Centre Principal | ncipal Contro Principal | rincipal Contro Principal Surround |        | ound              | Woofer secondaire |
|---------------|----------------|-----------|------------------|-------------------------|------------------------------------|--------|-------------------|-------------------|
| (Source)      |                | gauche    | droit            |                         | Droit                              | Gauche | Wooler Secondarie |                   |
| Мо            | ono            | ~         |                  | ~                       |                                    |        |                   |                   |
| PCM Ste       | reo (L/R)      | ~         |                  | ~                       |                                    |        |                   |                   |
|               | Mono           | ~         |                  | ~                       |                                    |        |                   |                   |
| Dolby         | Lo/Ro          | ~         |                  | ~                       |                                    |        |                   |                   |
| Digital       | Lt/Rt          | ~         |                  | ~                       |                                    |        |                   |                   |
|               | 5.1ch          | ~         | <b>v</b>         | ~                       | >                                  | ~      | V                 |                   |
| D             | TS             | ~         | ~                | ~                       | ~                                  | ~      | V                 |                   |
| MPEG I (Stére | éo uniquement) | ~         |                  | ~                       |                                    |        |                   |                   |
| MPE           | G II           | ~         | ~                | ~                       | ~                                  | ~      | V                 |                   |

La sortie du Woofer secondaire est modifiée en fonction du paramétrage du haut-parleur.

 $\succ$ 

# Réglage du son numérique externe

*Vous pouvez profiter du son numérique lorsque qu'un équipement doté d'une sortie numérique est branché au téléviseur.* 

| 1 | Appuyez sur le bouton <b>MENU</b> .                                             |
|---|---------------------------------------------------------------------------------|
|   | <u>Résultat:</u> Le menu principal s'affiche.                                   |
| 2 | Appuyez sur le bouton ▲ ou ▼ pour sélectionner Son.                             |
|   | <u>Résultat:</u> Les options disponibles dans le groupe <b>Son</b> s'affichent. |
| 3 | Appuyez sur le bouton ENTER  e ou ►.                                            |

- 4 Appuyez sur le bouton P → ou P → pour sélectionner Ext.Audio Appuyez sur le bouton ENTER ← ou ►.
  - <u>Résultat:</u> Le menu **Ext.Audio** s'affiche.
- 5 Sélectionnez la sortie qui convient (Coaxial) en appuyant sur le bouton ▲ ou ▼.
- 6 Appuyez sur le bouton ENTER  $\bigcirc$  ou  $\triangleright$ .

<u>Résultat:</u> Non - AV1 - AV2 - AV3 - S-Video - Comp - PC/DVI s'affichent.

Sélectionnez l'option (Non – AV1 – AV2 – AV3 – S-Video – Comp – PC/DVI) en appuyant sur le bouton  $\blacktriangle$  ou  $\P$ .

7 Une fois satisfait, appuyez sur le bouton MENU pour revenir au menu précédent ou appuyez sur le bouton EXIT pour revenir en visualisation normale.

Câble coaxial: Utilise les fibres en cuivre pour transmettre les signaux numériques.

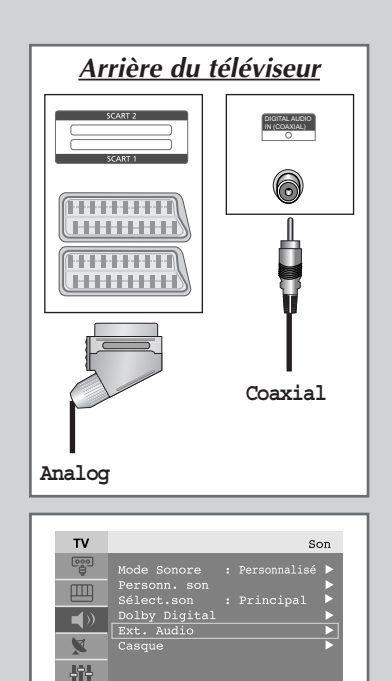

| TV      | Ext. Audio |
|---------|------------|
| Coaxial | : Non      |
|         |            |
|         |            |
|         |            |
|         |            |

# **Connexion du casque**

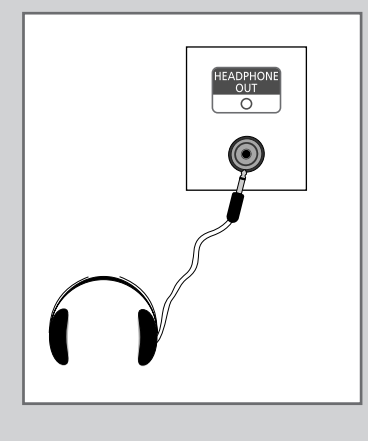

Vous pouvez connecter un casque à votre téléviseur, si vous souhaitez regarder un programme sur votre téléviseur sans déranger les autres personnes présentes dans la pièce.

Branchez un casque dans la mini-prise femelle de 3,5 mm située sur le panneau du set.

- <u>Résultat:</u> Le son est émis via le casque.
  - Pour plus d'informations sur le réglage de vos préférences casque, reportez-vous à la section cidessous.
- L'utilisation prolongée du casque à fort volume peut altérer votre audition.
- Aucun son n'est émis depuis les enceintes lorsque vous connectez le casque à l'appareil.

# Réglage de vos préférences casque

| 77     |              |                  |   |
|--------|--------------|------------------|---|
| IV     |              | Son              |   |
|        |              | : Personnalisé 🕨 |   |
| (IIII) | Personn. son |                  |   |
|        | Sélect.son   | : Principal      |   |
|        | Ext. Audio   |                  |   |
|        | Casque       |                  |   |
| 101    |              |                  |   |
|        |              |                  |   |
|        |              |                  |   |
|        |              |                  | _ |
|        |              |                  |   |
| TV     |              | Casque           |   |
|        | Volume       | <b>d</b> 10      |   |

|           | Volume           | d <b></b> | _ | 10 |
|-----------|------------------|-----------|---|----|
|           | Balance<br>Basse |           | R | 50 |
| <b>()</b> | Aigu             |           |   | 50 |
| 2         |                  |           |   |    |
| 999       |                  |           |   |    |

*Vous pouvez ajuster les réglages du casque selon vos préférences. Les réglages casque suivants sont disponibles :* 

• Volume, Balance, Basse, Aigu.

| 1 | Appuyez sur le bouton <b>MENU</b> .<br><u>Résultat:</u> Le menu principal s                                                    | affiche.                                                         |  |
|---|----------------------------------------------------------------------------------------------------|------------------------------------------------------------------|--|
| 2 | Appuyez sur le bouton ▲ ou ▼ pour sélectionne son.<br><u>Résultat:</u> Les options disponibles dans le groupe son s'affichent. |                                                                  |  |
| 3 | Appuyez sur le bouton ENTER                                                                                                    | € ou ▶.                                                          |  |
| 4 | Appuyez sur le bouton ▲ ou ▼<br>Appuyez sur le bouton <b>ENTER</b> [<br><u>Résultat:</u> Le menu Son casq<br>Basse, Aigu)      | pour sélectionner Casque.                                        |  |
|   | Pour                                                                                                    | Alors                                                            |  |
|   | Changer l'option                                                                                                    | Appuyez sur le bouton $\blacktriangle$ ou $\blacktriangledown$ . |  |
|   | Changer un réglage                                                                                                    | Appuyez sur le bouton ◀ ou ►.                                    |  |
|   | Confirm the changes                                                                                                    | Appuyez sur le bouton ENTER .                                    |  |

# Sélection du Mode Son

Le bouton "DUAL I-II" permet d'afficher/contrôler le traitement et la sortie du signal audio. Lorsque le téléviseur est allumé, le mode est automatiquement préréglé soit en "Dual-I" soit en "Stéréo", selon la transmission en court.

|              | Type de programme                   | Indication à l'écran                                                                                                    |
|--------------|-------------------------------------|----------------------------------------------------------------------------------------------------|
|              | Programme régulier<br>(norme audio) | MONO (utilisation normale)                                                                                                    |
| Stéréo       | Régulier +<br>Mono NICAM            | MONO ↔ MONO<br>NICAM (Normal)                                                                                                    |
| NICAM        | Stéréo NICAM                        | STEREO ↔ MONO<br>NICAM (Normal)                                                                                                    |
|              | NICAM Dual-I/II                     | $\begin{array}{c} \textbf{Dual-I} \rightarrow \textbf{Dual-II} \rightarrow \textbf{MONO} \\ \textbf{NICAM} \qquad \textbf{NICAM} \qquad (Normal) \\ \uparrow \qquad \qquad \uparrow \qquad \qquad \uparrow \qquad \qquad \qquad \qquad \qquad \qquad \qquad \qquad \qquad \qquad \qquad \qquad$ |
|              | Programme régulier<br>(norme audio) | MONO (utilisation normale)                                                                                                    |
| Stéréo<br>A2 | Bilingue ou Dual-I/II               | DUAL-I ↔ DUAL-II                                                                                                    |
|              | Stéréo                              | STEREO ↔ MONO<br>(mono forcé)                                                                                                    |

 Si les conditions de réception se dégradent, l'écoute sera plus uniforme si le mode MONO est paramétré.

>

- Si le signal stéréo est faible et qu'une commutation automatique se produit, passez alors en mode MONO.
- Lorsque vous recevez un son mono en mode AV, branchez au connecteur d'entrée "AUDIO (L)" situé sur la façade arrière.

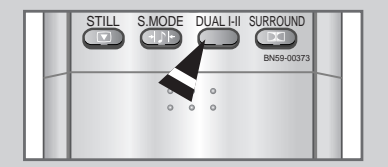

# Réglage et affichage de l'heure

88

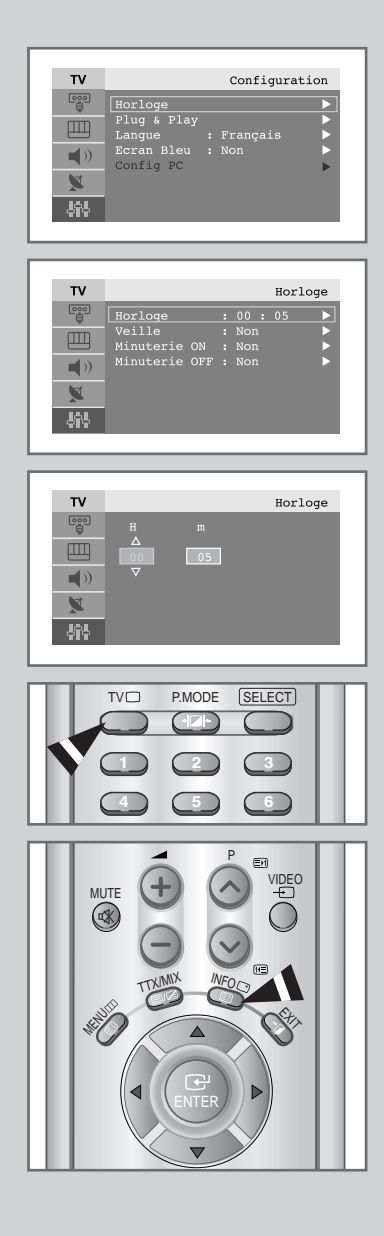

*Vous pouvez régler l'horloge du téléviseur de telle sorte que l'heure actuelle s'affiche lorsque vous appuyez sur le bouton " INFO ". Vous devez également régler l'heure si vous souhaitez utiliser les minuteries de mise sous/hors tension.* 

Si vous débranchez le cordon d'alimentation ou si vous coupez l'alimentation en façade, vous devrez régler à nouveau l'horloge.

| 1 | Appuyez sur le bouton MENU.                                                                                                    |                                                  |
|---|----------------------------------------------------------------------------------------------------|--------------------------------------------------|
|   | <u>Résultat:</u> Le menu principal s'affiche.                                                                                                    |                                                  |
| 2 | Appuyez sur le bouton ▲ ou ▼ pour sélectionne Configuration.<br>Appuyez sur le bouton ENTER   ou ►.                                                              |                                                  |
|   | <u>Résultat:</u> Les options disponibles dans<br>s'affichent ; l'option Horloge<br>sélectionnée.                                                                 | s le groupe Configuration<br>est automatiquement |
| 3 | Appuyez sur le bouton ENTER ← ou ►                                                                                                    | ·.                                               |
|   | Résultat: Le menu Horloge s'affiche a                                                                                                    | avec Horloge sélectionné.                        |
| 4 | Appuyez sur le bouton ENTER                                                                                                    |                                                  |
| 5 | Pour                                                                                                    | Appuyez sur le                                   |
|   | Passer aux H ou aux m                                                                                                    | bouton ◀ ou ►                                    |
|   | Régler les heures ou les minutes                                                                                                    | bouton ▲ ou ▼                                    |
| 6 | Une fois satisfait, appuyez sur le bouton <b>MENU</b> pour revenir au menu précédent ou appuyez sur le bouton <b>EXIT</b> pour revenir en visualisation normale. |                                                  |
| 7 | Pour affiche                                                                                                    | Appuyez sur le                                   |
|   | l'houro actuelle et l'état des paramètres                                                                                                    | bouton INEO                                      |

# Réglage de la Minuterie de mise en veille

*Vous pouvez sélectionner une durée comprise entre 30 et 180 minutes à l'issue de laquelle le téléviseur passera automatiquement en mode veille.* 

1 Appuyez sur le bouton **MENU**. <u>Résultat:</u> Le menu principal s'affiche.

2 Appuyez sur le bouton ▲ ou ▼ pour sélectionne Configuration. Appuyez sur le bouton ENTER ← ou ►.

<u>Résultat:</u> Les options disponibles dans le groupe Configuration s'affichent ; l'option Horloge est automatiquement sélectionnée.

3 Appuyez sur le bouton **ENTER**  $\bigcirc$  ou  $\triangleright$ .

<u>Résultat</u> Le menu Horloge s'affiche avec Horloge sélectionné.

- 4 Appuyez sur le bouton ▲ ou ▼ pour sélectionne veille. Appuyez sur le bouton ENTER ← ou ►.
- 5 Appuyez sur le bouton ▲ ou ▼ à plusieurs reprises et passez en revue les intervalles de temps prédéfinis. (30, 60, 90, 120, 150, 180).

<u>Résultat:</u> Le téléviseur passe automatiquement en mode veille lorsque la minuterie atteint 0.

6 Pour annuler la fonction de minuterie de mise en veille, sélectionnez Régler en appuyant sur le bouton ◄ ou ► puis sélectionner "Non" en appuyant sur le bouton ▲ ou ▼.

Vous pouvez régler la minuterie de mise en veille simplement en appuyant sur le bouton " SLEEP " de la télécommande.

1 Appuyez sur le bouton SLEEP de la télécommande.

<u>Résultat:</u> Si la minuterie de mise en veille n'est pas déjà réglée, l'écran affiche Non. Sinon, l'écran affiche le temps restant avant que le téléviseur ne bascule en mode veille.

2 Sélectionnez la durée prédéfinie de maintien en activité en appuyant sur le bouton **SLEEP** de façon répétée.

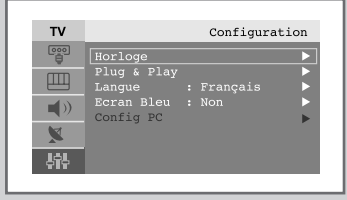

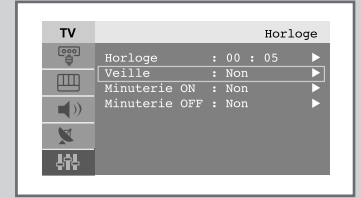

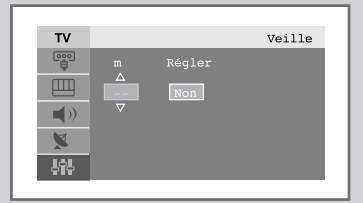

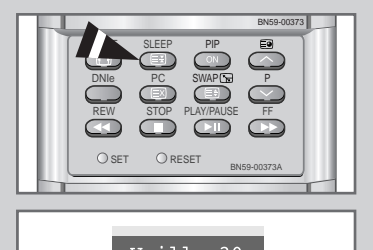

# Marche et arrêt automatique de la télévision

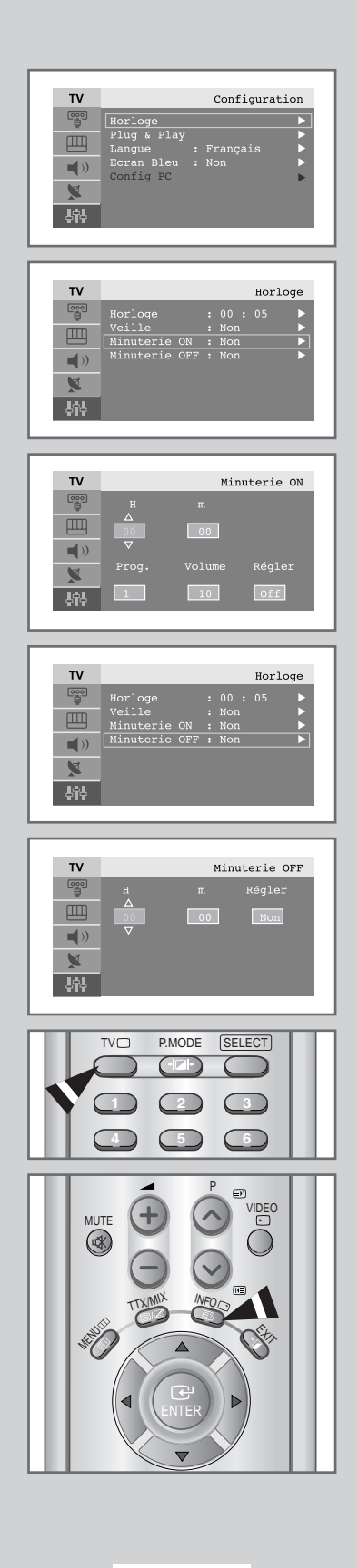

*Vous pouvez réglez les minuteries Mise en Oui/Non du afin que le téléviseur:* 

- S'allume automatiquement et se règle sur la chaîne de votre choix au moment que vous avez choisi.
- S'allume automatiquement au moment que vous avez choisi.
- La première étape consiste à régler l'horloge du téléviseur (reportez-vous à " Réglage et affichage de l'heure " à la page 38).
- 1 Appuyez sur le bouton **MENU**.

<u>Résultat:</u> Le menu principal s'affiche.

- 2 Appuyez sur le bouton ▲ ou ▼ pour sélectionne Configuration. Appuyez sur le bouton ENTER • ou ►.
  - <u>Résultat:</u> Les options disponibles dans le groupe Configuration s'affichent ; l'option Horloge est automatiquement sélectionnée.
- 3 Appuyez sur le bouton ENTER e ou ►.

   <u>Résultat:</u>
   Le menu Horloge s'affiche avec Horloge sélectionné.
- 4 Appuyez sur le bouton ▲ ou ▼ pour sélectionne Minuterie On. Appuyez sur le bouton ENTER ← ou ►.

<u>Résultat:</u> Le menu Minuterie On s'affiche..

5 Réglez l'heure, le canal et le niveau de volume avec lesquels vous souhaitez allumer votre téléviseur.

| Pour                                                                | Appuyez sur le |
|---------------------------------------------------------------------|----------------|
| Passer aux H, m, Prog, et Volume                                    | bouton < ou 🕨  |
| Régler les heures, les minutes, le numéro de programme et le volume | bouton ▲ ou ▼  |
| Passer à Régler                                                     | bouton ◀ ou ►  |
| Sélectionner Oui pour activer le réglage ci-dessus                  | bouton ▲ ou ▼  |

- 6 Appuyez sur le bouton ▲ ou ▼ pour sélectionne Minuterie OFF. De la même manière, réglez l'heure à laquelle vous souhaitez que votre téléviseur s'éteigne automatiquement.
- Pour affiche...
   Appuyez sur le...

   Current time and selected audio/video setting status
   INFO button

# Réglage du mode d'écran bleu

Lorsque le signal est très faible ou inexistant, un écran bleu remplace automatiquement l'arrière plan de l'image bruyante. Si vous souhaitez continuer à voir une image de médiocre qualité, vous devez régler le mode " Ecran Bleu " sur " Non ".

AH3

| 1 Appuyez sur le bouton <b>MENU</b> . |                                                                                                    |
|---------------------------------------|----------------------------------------------------------------------------------------------------|
|                                       | <u>Résultat:</u> Le menu principal s'affiche.                                                       |
| 2                                     | Appuyez sur le bouton ▲ ou ▼ pour sélectionne Configuration.<br>Appuyez sur le bouton ENTER ← ou ►. |

<u>Résultat:</u> Les options disponibles dans le groupe Configuration s'affichent.

- 3 Appuyez sur le bouton ▲ ou ▼ pour sélectionne Ecran Bleu. Appuyez sur le bouton ENTER ← ou ►.
- 4 Sélectionnez l'option requise (Oui ou Non) en appuyant sur le bouton ▲ ou ▼.
- 5 Appuyez sur le bouton **EXIT** pour revenir en visualisation normale.

| тν       |             | Configura | ation |
|----------|-------------|-----------|-------|
|          | Horloge     |           |       |
| Щ        | Plug & Play |           |       |
|          | Ecran Bleu  | Non       | Þ     |
|          | Config PC   |           | ►     |
| <u>×</u> |             |           |       |
| 4î4      |             |           |       |
|          |             |           |       |

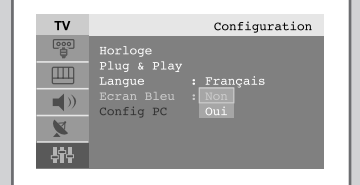

# Sélection d'un périphérique provenant de sources externes

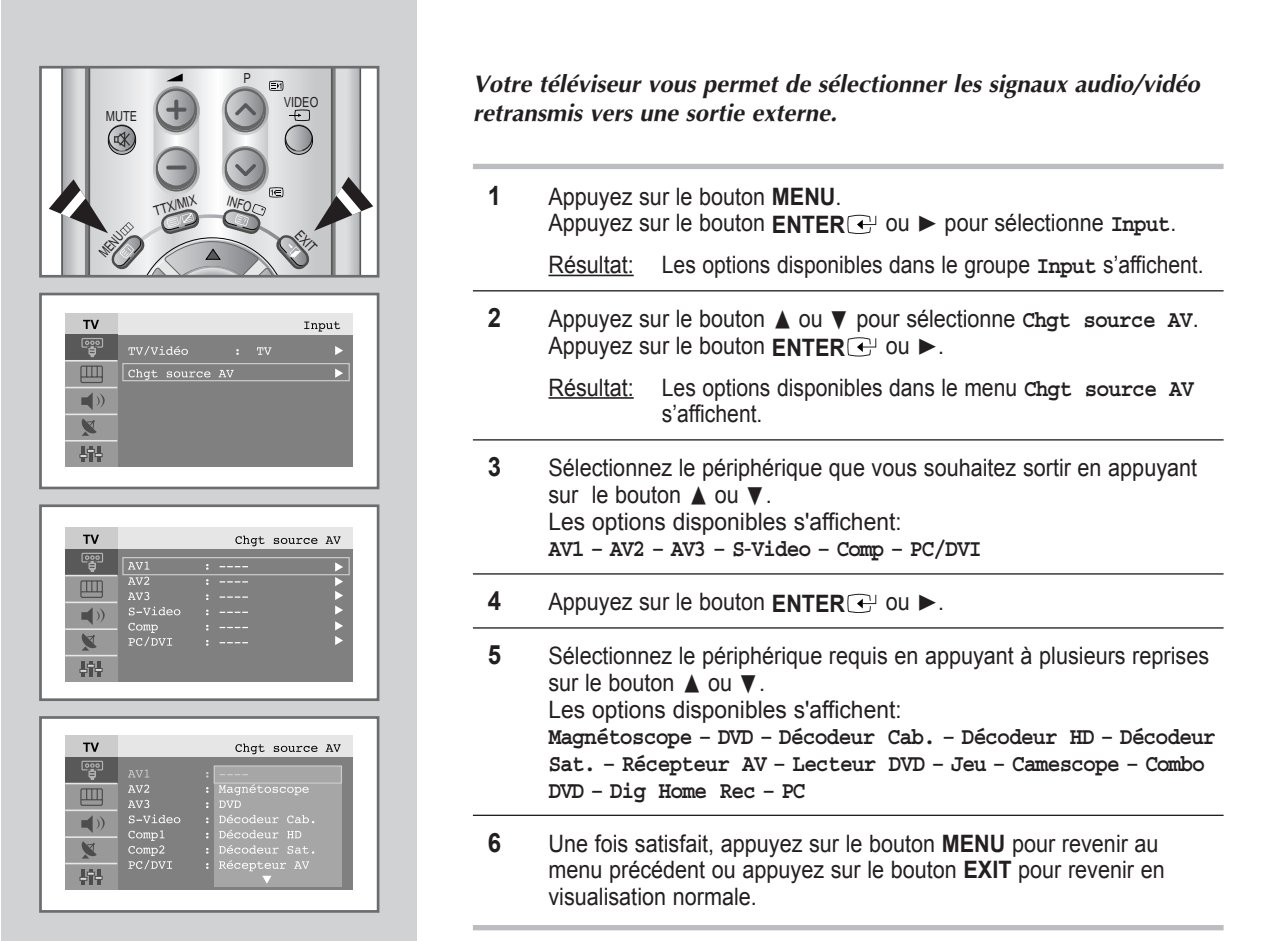

# Visualisation d'images provenant de sources externes

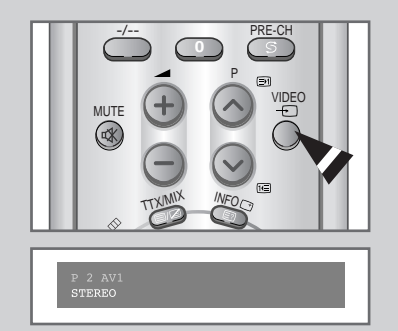

Une fois les divers systèmes audio et vidéo branchés, vous pouvez visualiser les différentes sources en sélectionnant l'entrée appropriée.

- 1 Vérifiez que toutes les connexions nécessaires ont été effectuées.
- 2 Appuyez sur le bouton VIDEO.
  - <u>Résultat:</u> Le périphérique ayant été modifié et l'état du son s'affichent en haut à gauche du téléviseur.
- 3 Appuyez sur le bouton **VIDEO** pour sélectionner la source d'entrée requise.
  - Si vous changez la source externe au cours de la visualisation, les images peuvent nécessiter un certain temps avant d'être basculées.

### Paramétrage du Logiciel PC (Basé sur Windows 2000 ou XP)

Les paramètres d'affichage de Windows pour un ordinateur commun sont indiqués ci- dessous. Toutefois, l'apparence des écrans sur votre PC sera probablement diffé rente en fonction de la version de Windows et de la carte vidéo que vous utilisez. Néanmoins, même si votre écran n'a pas la même apparence, les mêmes informations de base pour le paramétrage s'appliquent dans la plupart des cas. (Dans le cas contraire, contactez le fabricant de votre ordinateur ou votre revendeur Samsung.)

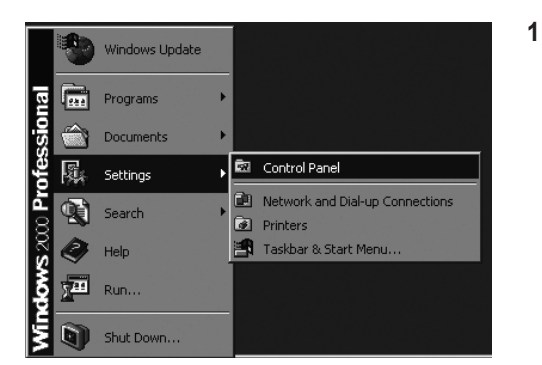

Cliquez tout d'abord sur "Settings" dans le menu "démarrer" de Windows. Lorsque "Settings" est en surbrillance, déplacez le curseur de manière à mettre "Control Panel" en surbrillance.

|   | 🗟 Control Panel                                                    |                          |                        |                          |                           |                     |
|---|--------------------------------------------------------------------|--------------------------|------------------------|--------------------------|---------------------------|---------------------|
| ſ | <u>File E</u> dit <u>V</u> iew F <u>a</u> vorites <u>T</u> oo      | ls <u>H</u> elp          |                        |                          |                           |                     |
|   | 🛛 🗧 Back 🔻 🔿 👻 🔯 🔕 Search                                          | Folders                  | ③History   □           | 留限×≤                     | ) =                       |                     |
| l | Address 🕅 Control Panel                                            |                          |                        |                          |                           |                     |
|   |                                                                    | é.                       |                        |                          | ħ                         | -16                 |
| ļ | Control Panel                                                      | Accessibility<br>Options | Add/Remove<br>Hardware | e Add/Remove<br>Programs | Administrative<br>Tools   | Automati<br>Updates |
|   | Use the settings in Control Panel to<br>personalize your computer. | B                        | $\square$              | 4                        | A                         | Q.                  |
|   | Select an item to view its description.                            | Date/Time                | Display                | Folder Options           | Fonts                     | Game<br>Controllers |
|   | Windows Update<br>Windows 2000 Support                             | <b>G</b>                 |                        | Ø                        | F                         | ٩                   |
|   |                                                                    | Internet<br>Options      | Keyboard               | Mouse                    | Network and<br>Dial-up Co | Phone and<br>Modem  |

 Lorsque la fenêtre du panneau de configuration s'ouvre, cliquez sur "Display". La boite de dialogue "affichage" apparaît.

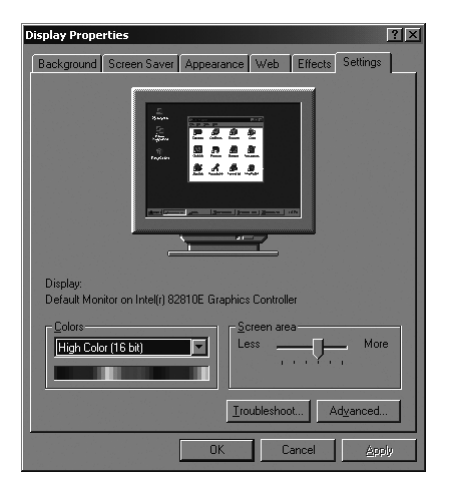

3 Naviguez jusqu'à l'onglet "Settings" dans la boite de dialogue "affichage".

Le paramétrage adéquat de la taille (résolution) est : - 1280 x 768 pixels

Si une option de fréquence verticale existe dans la boite de dialogue des paramètres d'affichage, la valeur adéquate est "60" ou "60 Hz". Autrement, cliquez sur "OK" et quittez la boite de dialogue.

(Reportez-vous à " Mode d'affichage " page 55)

# Réglage automatique de l'écran PC

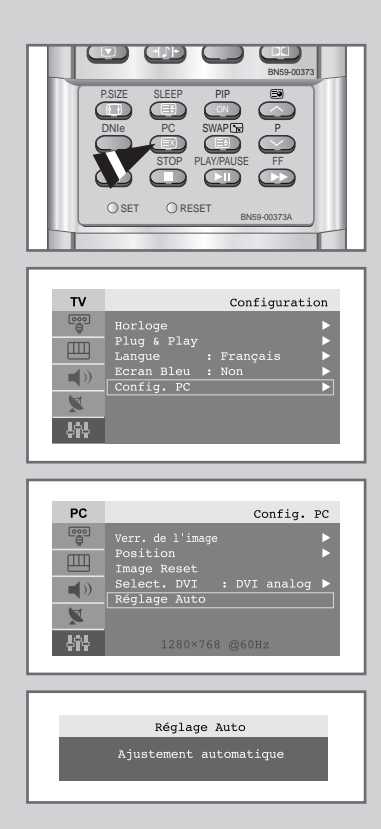

Le réglage automatique permet à l'écran PC du téléviseur d'être ajusté automatiquement en fonction du signal vidéo PC. Les valeurs des options Affiné, Grain. ou Position sont réglées automatiquement.

- Appuyez sur le bouton PC de la télécommande pour sélectionner le mode PC.
- > Cette fonction ne s'applique pas en mode **DVI numérique**.
  - Appuyez sur le bouton MENU. <u>Résultat:</u> Le menu principal s'affiche.
     Appuyez sur le bouton ▲ ou ▼ pour sélectionne Configuration. Appuyez sur le bouton ENTER ou ►. <u>Résultat:</u> Les options disponibles dans le groupe Configuration s'affichent.
     Appuyez sur le bouton ▲ ou ▼ pour sélectionne Config. PC.
    - Appuyez sur le bouton ▲ ou ♥ pour selectionne config. PC. Appuyez sur le bouton ENTER I ou ►.
      - <u>Résultat:</u> Les options disponibles dans le groupe Config. PC s'affichent.
  - 4 Appuyez sur le bouton ▲ ou ▼ pour sélectionne Réglage Auto. Appuyez sur le bouton ENTER ← ou ►.
    - <u>Résultat:</u> Une fois la rotation de l'écran PC terminée au cours de la procédure de réglage automatique, la qualité et la position de l'écran seront réglées automatiquement.

# Syntonisation fine et approximative de l'image

Le but du réglage de la qualité de l'image est d'éliminer ou de réduire le bruit de l'image (défauts).

*Si le bruit n'est pas éliminé en effectuant uniquement une syntonisation fine, réglez la fréquence du mieux que vous pouvez (approximative) puis effectuez à nouveau une syntonisation plus fine.* 

Une fois le bruit réduit, réajustez l'image pour l'aligner au centre de l'écran.

- Appuyez sur le bouton PC de la télécommande pour sélectionner le mode PC.
- Cette fonction ne s'applique pas en mode DVI numérique.

1 Appuyez sur le bouton **MENU**.

<u>Résultat:</u> Le menu principal s'affiche.

2 Appuyez sur le bouton ▲ ou ▼ pour sélectionne Configuration. Appuyez sur le bouton ENTER ← ou ►.

<u>Résultat:</u> Les options disponibles dans le groupe Configuration s'affichent.

3 Appuyez sur le bouton ▲ ou ▼ pour sélectionne Config. PC. Appuyez sur le bouton ENTER ← ou ►.

<u>Résultat:</u> Les options disponibles dans le groupe Config. PC s'affichent.

- 4 Appuyez de nouveau sur le bouton ENTER e ou ►. <u>Résultat:</u> Le menu Verr. de l'image est sélectionné.
- 5 Appuyez sur le bouton ▲ ou ▼ pour sélectionner Grain ou Affiné. Appuyez sur le bouton ENTER ← ou ►.

<u>Résultat:</u> La barre horizontale s'affiche.

- 6 Appuyez sur le bouton ◄ ou ► pour régler la qualité de l'écran. Des bandes verticales peuvent apparaître ou l'image peut devenir floue.
- 7 Une fois satisfait, appuyez sur le bouton **MENU** pour revenir au menu précédent ou appuyez sur le bouton **EXIT** pour revenir en visualisation normale.

|   | PSIZE SLEEP PIP BO<br>DNID PC SWAP53<br>DNID PC SWAP53<br>STOP PLAYPAUSE FF<br>O RESET DISS-00373A   |
|---|----------------------------------------------------------------------------------------------------|
|   | Config. PC<br>Verr. de l'image  Position Image Reset Select. DVI analog  Réglage Auto 1280×768 @60%2 |
| P | C Verr. de l'image<br>Grain<br>Affiné<br>))                                                          |

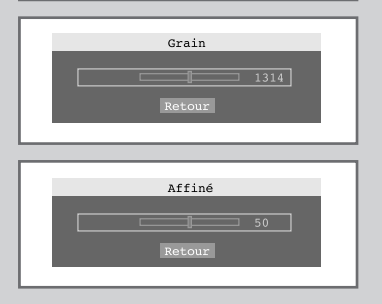

**J**Å

# Changement de la position de l'image

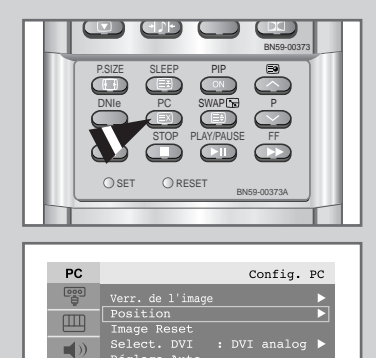

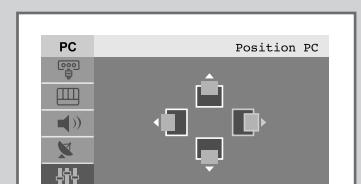

- Appuyez sur le bouton PC de la télécommande pour sélectionner le mode PC.
   Cette fonction ne s'applique pas en mode DVI numérique.
- 1 Appuyez sur le bouton **MENU**.
  - <u>Résultat:</u> Le menu principal s'affiche.
- 2 Appuyez sur le bouton ▲ ou ▼ pour sélectionne Configuration. Appuyez sur le bouton ENTER ← ou ►.
- 3 Appuyez sur le bouton ▲ ou ▼ pour sélectionne Config. PC. Appuyez sur le bouton ENTER ← ou ►.
  - <u>Résultat:</u> Les options disponibles dans le groupe Config. PC s'affichent.
- 4 Appuyez sur le bouton ▲ ou ▼ pour sélectionne Position. Appuyez sur le bouton ENTER ← ou ►.
  - <u>Résultat:</u> Vous pouvez régler la Position de l'image
- 5 Appuyez sur le bouton ◄ ou ► pour régler la position horizontale. Appuyez sur le bouton ▲ ou ▼ pour régler la position verticale.
- 6 Appuyez sur le bouton MENU pour revenir au menu précédent ou appuyez sur le bouton EXIT pour revenir en visualisation normale.

# Initialisation des réglages d'image

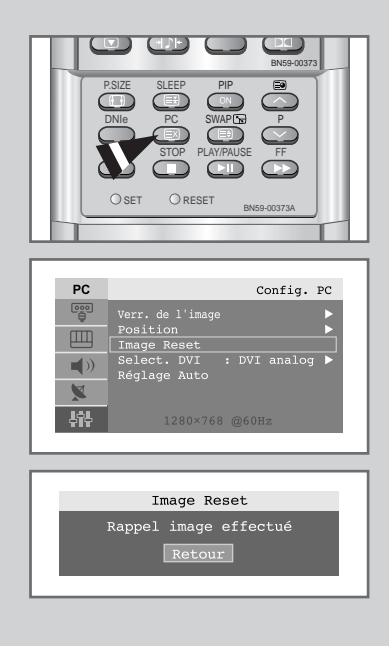

Vous pouvez ramener tous les réglages d'image à leur valeur par défaut.

- Appuyez sur le bouton PC de la télécommande pour sélectionner le mode PC.
- Cette fonction ne s'applique pas en mode **DVI numérique**.
- 1 Appuyez sur le bouton **MENU**.
  - <u>Résultat:</u> Le menu principal s'affiche.
- 2 Appuyez sur le bouton ▲ ou ▼ pour sélectionne Configuration. Appuyez sur le bouton ENTER ← ou ►.
- 3 Appuyez sur le bouton ▲ ou ▼ pour sélectionne Config. PC. Appuyez sur le bouton ENTER ← ou ►.
  - <u>Résultat:</u> Les options disponibles dans le groupe Config. PC s'affichent.
- 4 Appuyez sur le bouton ▲ ou ▼ pour sélectionne Image Reset. Appuyez sur le bouton ENTER ( ou ►.

<u>Résultat:</u> Vous pouvez ramener tous les réglages de l'image (Verrouillage Image, Position) à leurs valeurs par défaut.

# Sélection du mode DVI

# *Vous pouvez sélectionner DVI (DVI analog ou DVI numérique) en fonction de la source d'entrée PC (carte vidéo, adaptateur video ou carte de mémoire graphique)*

- Appuyez sur le bouton PC de la télécommande pour sélectionner le mode PC.
- 1 Appuyez sur le bouton **MENU**. <u>Résultat:</u> Le menu principal s'affiche.
- 2 Appuyez sur le bouton ▲ ou ▼ pour sélectionne Configuration. Appuyez sur le bouton ENTER ← ou ►.
- 3 Appuyez sur le bouton ▲ ou ▼ pour sélectionne Config. PC. Appuyez sur le bouton ENTER ← ou ►.
  - <u>Résultat:</u> Les options disponibles dans le groupe Config. PC s'affichent.
- 4 Appuyez sur le bouton ▲ ou ▼ pour sélectionne select. DVI. Appuyez sur le bouton ENTER ← ou ►.
- 5 Appuyez sur le bouton ▲ ou ▼ pour sélectionner DVI-analog ou DVI-numérique.
- 6 Appuyez sur le bouton **MENU** pour revenir au menu précédent ou appuyez sur le bouton **EXIT** pour revenir en visualisation normale.

| PSIZE SLEEP PIP<br>PSIZE SLEEP PIP<br>PC SWAPCS P<br>PC SWAPCS P<br>STOP PLAYPAUSE FF<br>STOP PLAYPAUSE FF<br>STOP PLAYPAUSE FF |
|----------------------------------------------------------------------------------------------------|
| BN59-00373A                                                                                                    |
|                                                                                                    |
| PC Config. PC                                                                                                    |
| Verr. de l'image     ▶       Position     ▶       Image Reset     ▶       Select. DVI : DVI analog ▶       Réglage Auto         |
| <b>밝는</b> 1280×768 @60Hz                                                                                                    |
| L]                                                                                                    |
|                                                                                                    |
| PC Config. PC                                                                                                    |
| Position<br>Image Reset                                                                                                    |
| N     Select. DVI     DVI analog       Réglage Auto     DVI numérique                                                           |
| 1280×768 @60Hz                                                                                                    |

# Décodeur télétexte

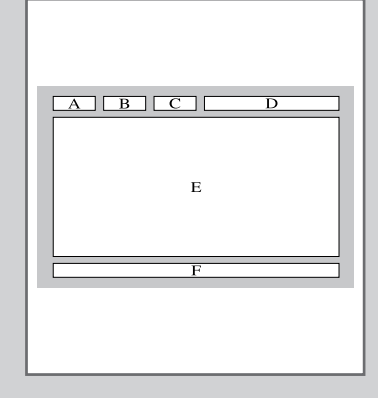

La plupart des chaînes du téléviseur possèdent des pages " télétexte " fournissant des informations telles que :

- Les horaires des programmes télévisés
- Bulletins d'informations et prévisions météo
- Des résultats sportifs
- Des sous-titres pour les malentendants

Les pages télétextes sont organisées en six catégories :

| Part | Contenu                                       |
|------|-----------------------------------------------|
| А    | Numéro de la page sélectionnée.               |
| В    | Identité de la station de radiodiffusion.     |
| С    | Numéro de page actuelle ou état de recherche. |
| D    | Date et heure.                                |
| E    | Texte.                                        |
| F    | Information d'état.                           |

# Affichage des informations télétexte

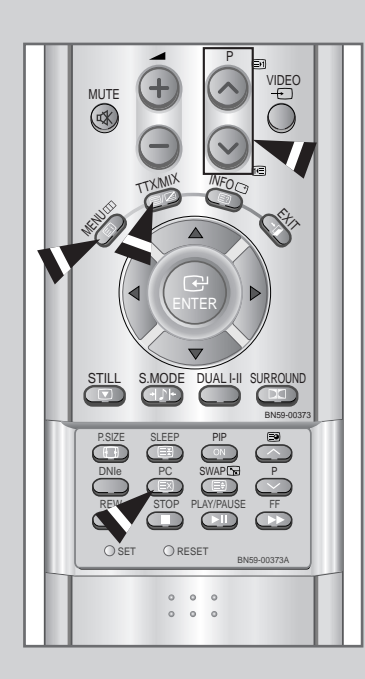

Pour activer le mode télétexte et afficher les informations télétexte :

- A l'aide du bouton P∧ (E) ou P∨ (E) sélectionnez la chaîne fournissant le service télétexte.
- 2 Appuyez sur le bouton TTX/MIX () pour activer le mode télétexte.
  - Résultat:
     La page de sommaire s'affiche. Vous pouvez l'afficher de nouveau à tout moment en appuyant sur le bouton

     INDEX ((=)).
- 3 Pour afficher simultanément le programme réel diffusé et la page télétexte appuyez sur le bouton TTX/MIX (≡/∠).
- 4 Pour revenir en visualisation normale, appuyez sur le bouton CANCEL (EX).
- 5 Appuyez de nouveau sur le bouton TTX/MIX (≡/ ∠) pour sortir de l'affichage TTX.

Si un caractère cassé apparaît lors de la visualisation TTX, assurez-vous que la langue TTX est identique à la langue du mode menu " Configuration ". Si les deux langues sont différentes, sélectionnez la même langue pour la langue TTX dans le menu " Configuration ".

# Sélection d'une page télétexte spécifique

# Appuyez sur les touches numériques de la télécommande pour entrer directement le numéro de page :

1 Saisissez le numéro de page à trois chiffres indiqué dans le contenu en appuyant sur les touches numériques correspondantes.

<u>Résultat:</u> Le compteur de page augmente puis la page s'affiche.

- 2 Si la page sélectionnée est liée à plusieurs pages secondaires, celles-ci sont affichées par séquence. Pour figer l'affichage sur une page donnée, appuyez sur le bouton HOLD (E3). Appuyez de nouveau sur le bouton HOLD (E3) pour reprendre.
- **3** Utilisation des diverses options d'affichage:

| Pour afficher                                                                                                    | Appuyez sur le bouton                  |
|----------------------------------------------------------------------------------------------------|----------------------------------------|
| <ul> <li>A la fois les informations<br/>télétexte et le programme normal</li> </ul>                                                   |                                        |
| <ul> <li>Le texte caché<br/>(réponses de jeux par exemple)</li> </ul>                                                                 | REVEAL (E?)                            |
| <ul> <li>L'écran normal</li> </ul>                                                                                                    | REVEAL (E?)<br>à nouveau               |
| <ul> <li>Une page secondaire, en entrant<br/>son numéro à 4 chiffres</li> </ul>                                                       | SUB-PAGE (E)                           |
| ♦ La page suivante                                                                                                    | PAGE UP (E1)                           |
| <ul> <li>La page précédente</li> </ul>                                                                                                |                                        |
| <ul> <li>Les lettres de taille double dans la:</li> <li>Moitié supérieure de l'écran</li> <li>Moitié inférieure de l'écran</li> </ul> | SIZE (≣))<br>♦ Une fois<br>♦ Deux fois |
| <ul> <li>L'écran normal</li> </ul>                                                                                                    | <ul> <li>Trois fois</li> </ul>         |

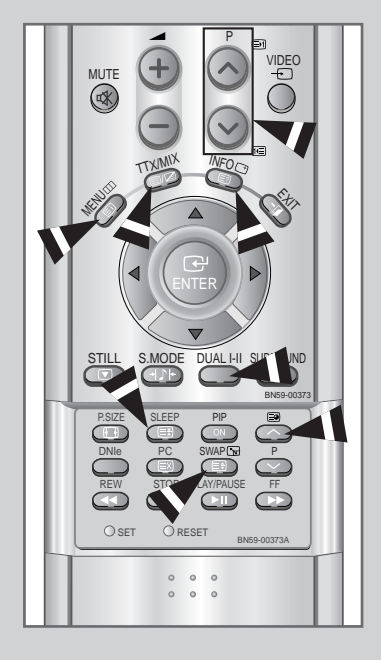

# Utilisation de FLOF pour sélectionner une page télétexte

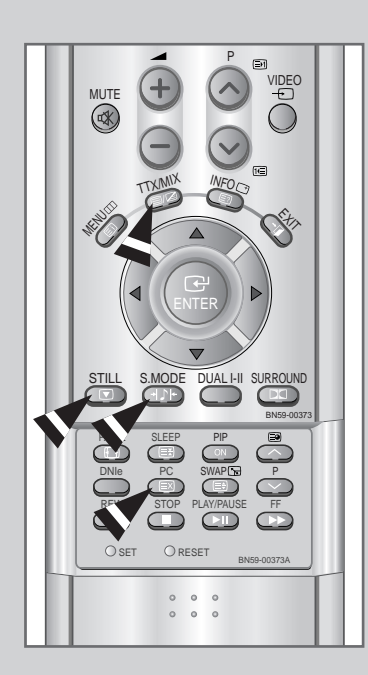

Les divers sujets compris dans les pages télétextes disposent d'un code de couleur et peuvent être sélectionnés à l'aide des touches colorées de la télécommande.

- 1 Affichez les informations télétexte en appuyant sur le bouton TTX/MIX (≡/∠).
- 2 Appuyez sur le bouton coloré correspondant au sujet que vous voulez sélectionner (les sujets disponibles sont listés sur la ligne d'informations d'état).

<u>Résultat:</u> La page s'affiche avec des informations supplémentaires disposant d'un code de couleur pouvant être sélectionnées de la même manière.

| 3 | Pour afficher la: | Appuyez sur le bouton: |
|---|-------------------|------------------------|
|   | Page précédente   | Bouton rouge.          |
|   | Page suivante     | Bouton vert.           |

4 Lorsque vous avez terminé, appuyez sur le bouton CANCEL((☑)) pour revenir au programme normal.

l'écran.

# Pannes : Avant de contacter le personnel qualifié du service d'assistance

Avant de contacter le service après-vente Samsung, effectuez les vérifications simples qui suivent : Si vous ne pouvez pas résoudre le problème en suivant les instructions ci-dessous, notez le modèle et le numéro de série de votre téléviseur/moniteur et contactez votre revendeur local.

| Aucune image ou aucun son                                                                       | <ul> <li>Vérifiez que la prise mâle a été connectée à une prise murale.</li> <li>Vérifiez que vous avez appuyé sur le bouton POWER ( )</li> <li>Vérifiez les paramètres de contraste et de luminosité.</li> <li>Vérifiez le volume.</li> </ul>                                                                                                    |
|-------------------------------------------------------------------------------------------------|----------------------------------------------------------------------------------------------------|
| mage normale mais aucun son                                                                     | <ul> <li>Vérifiez le volume.</li> <li>Vérifiez si le bouton MUTE ( 𝔍 ) de la télécommande a été actionné.</li> </ul>                                                                                                    |
| Aucune image ou une image noir et blanc                                                         | <ul> <li>Réglez les paramètres de couleur.</li> <li>Vérifiez que le système d'émission sélectionné est correct.</li> </ul>                                                                                                    |
| Interférence du son et de l'image                                                               | <ul> <li>Essayez d'identifier l'appareil électrique qui perturbe le téléviseur/moniteur et éloignez-le.</li> <li>Branchez le téléviseur/moniteur à une autre prise.</li> </ul>                                                                                                    |
| Image neigeuse ou floue,<br>son déformé                                                         | <ul> <li>Vérifiez l'orientation, l'emplacement et les connexions de votre<br/>antenne. Cette interférence est souvent due à l'utilisation d'une<br/>antenne intérieure.</li> </ul>                                                                                                    |
| Dysfonctionnements de la télécommande                                                           | <ul> <li>Remplacez les piles de la télécommande.</li> <li>Nettoyez la partie supérieure de la télécommande (fenêtre de transmission).</li> <li>Vérifiez les bornes de la batterie.</li> </ul>                                                                                                    |
| Le message "Contrôlez câble vidéo" s'affiche.                                                   | <ul> <li>Assurez-vous que le câble de signal est bien branché au PC ou aux sources vidéo.</li> <li>Assurez-vous que les sources vidéo ou le PC sont allumés.</li> </ul>                                                                                                    |
| En mode PC, le message "Mode non disponible" s'affiche.                                         | <ul> <li>Vérifiez la résolution maximale et la fréquence de l'adaptateur vidéo.</li> <li>Comparez ces valeurs aux données du graphique de fonctionnement des modes d'affichage.</li> </ul>                                                                                                    |
| L'image est trop claire ou trop sombre.                                                         | <ul> <li>Réglez la luminosité et le contraste.</li> </ul>                                                                                                    |
| En mode PC, des barres horizontales semblent clignoter, scintiller ou trembler sur l'image.     | <ul> <li>Réglez la fonction Fine.</li> </ul>                                                                                                    |
| En mode PC, des barres verticales semblent clignoter, scintiller ou trembler sur l'image.       | <ul> <li>Réglez la fonction Approx, puis réglez la fonction Fine.</li> </ul>                                                                                                    |
| En mode PC, l'écran est noir et le témoin d'alimentation clignote par intervalles d'une seconde | <ul> <li>Le téléviseur/moniteur est en mode de gestion d'alimentation.</li> <li>Déplacez la souris de l'ordinateur ou appuyez sur une touche du clavier.</li> </ul>                                                                                                    |
| En mode PC, l'image n'est pas stable et peut sembler vibrer.                                    | <ul> <li>Vérifiez que la résolution d'affichage et la fréquence de votre PC ou de votre carte vidéo est un mode pris en charge par votre téléviseur/moniteur. Sur votre ordinateur allez sur : Panneau de configuration, Affichage, Paramètres.</li> <li>Si le réglage est incorrect, utilisez l'utilitaire de votre ordinateur pour modifier les paramètres d'affichage.</li> </ul> |
|                                                                                                 | <ul> <li>Votre téléviseur/moniteur prend en charge les fonctions<br/>d'affichage multiscan dans le domaine de fréquence suivant:</li> <li>Fréquence horizontale: 30 ~ 61 kHz</li> <li>Fréquence verticale: 56 ~ 75 Hz</li> <li>Taux de rafraîchissement maxi.: 1280 X 768@60Hz</li> </ul>                                                                                            |
| En mode PC, l'image n'est pas centrée sur                                                       | <ul> <li>Réglez la position horizontale et verticale.</li> </ul>                                                                                                    |

# **Support d'installation**

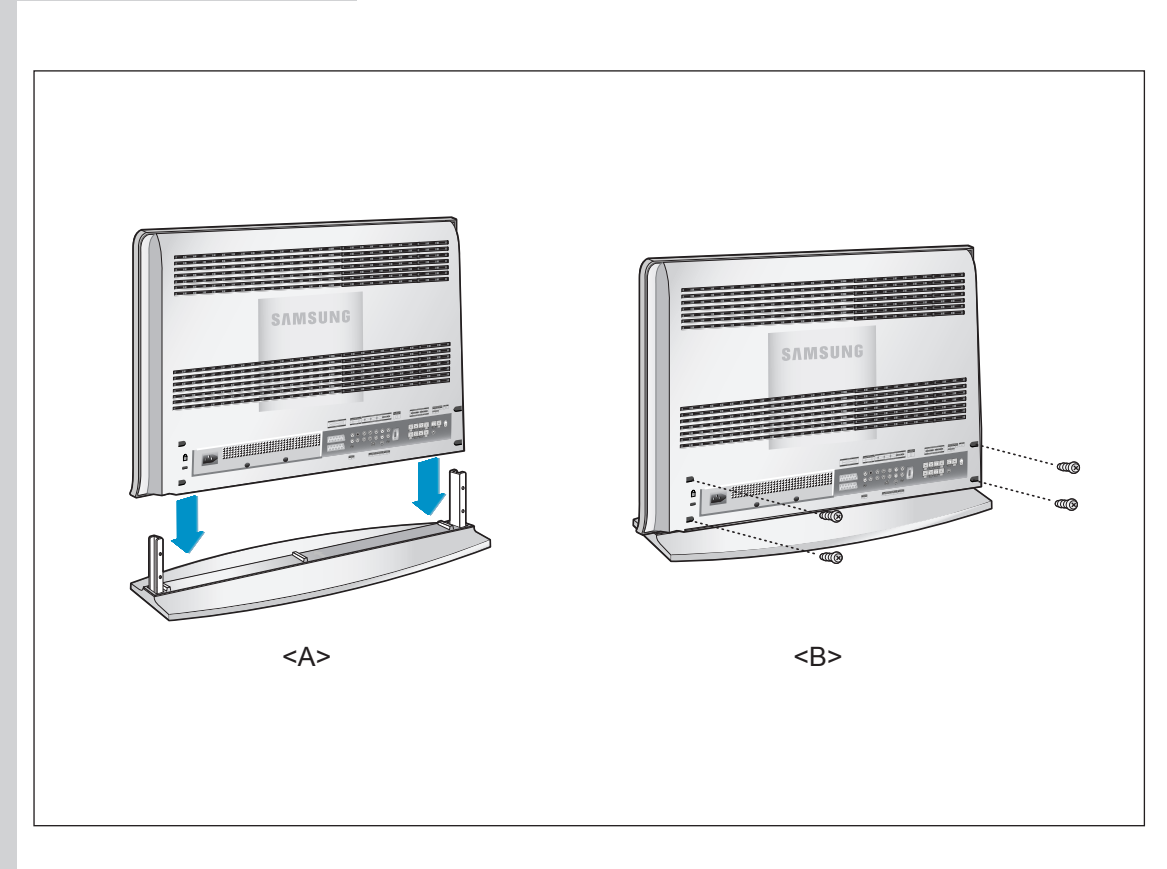

- 1. Abaissez le téléviseur dans la direction indiquée par la flèche (perpendiculaire au support) et fixez-le au support.
- 2. Utilisez les quatre vis pour fixer fermement le support.

### Entretien de votre TV LCD

AVERTISSEMENT: Ne démontez pas la carrosserie du LCD TV afin d'éviter tout danger d'électrocution. Ce moniteur ne peut être réparé par l'utilisateur. L'entretien par l'utilisateur se limite au nettoyage décrit ci-dessous:

### Avant le nettoyage, débranchez le câble d'alimentation électrique du LCD TV.

- Pour nettoyer votre à écran plat, servez-vous d'un chiffon doux légèrement humecté d'eau ou de détergent doux. Si possible, utilisez un linge spécial de nettoyage d'écran ou une préparation étudiée pour les revêtements antistatiques.
- Pour nettoyer la carrosserie du moniteur, servez-vous d'un chiffon doux légèrement humecté de détergent doux.
- N'utilisez jamais de produits de nettoyage inflammables pour nettoyer votre LCD TV à écran plat ou n'importe quel autre appareil électrique.

#### BN68-00448D-03Fra-final 12/19/03 11:36 PM Page

# Utilisation du verrouillage Kensington antivol

Le verrou Kensington est un dispositif permettant de fixer le système lorsqu'il est utilisé dans un lieu public. Le dispositif de verrouillage doit être acheté séparément. Il se peut que l'apparence et la mé thode de verrouillage soient différents de l'illustration en fonction du fabricant. Veuillez vous reporter au manuel fourni avec le verrou Kensington pour une utilisation adéquate.

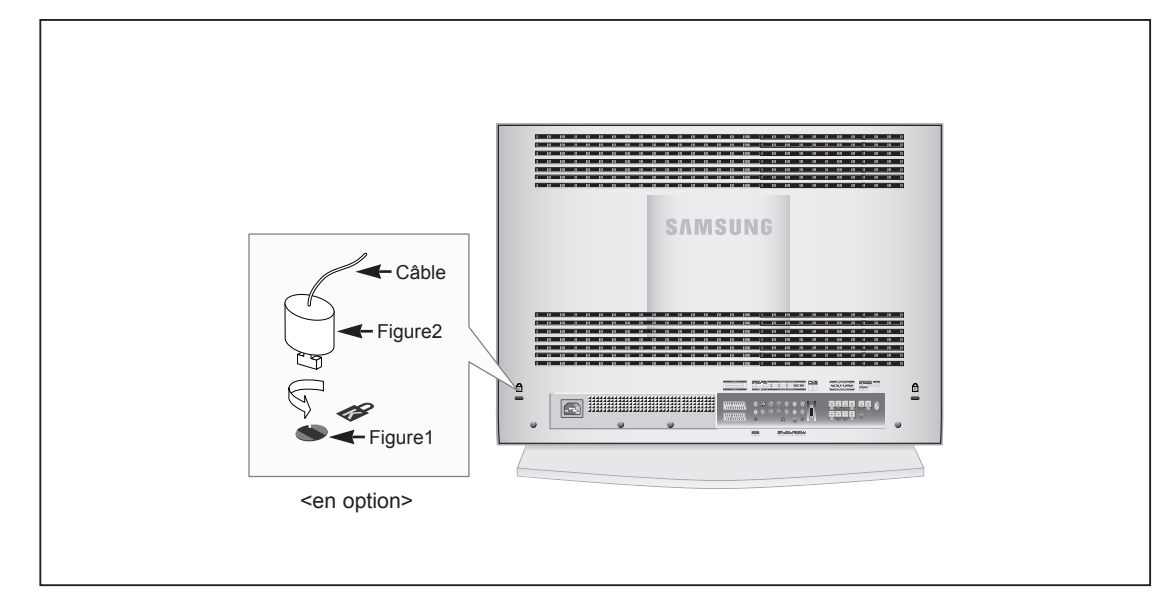

- 1. Kensington sur le téléviseur à écran LCD (figure 1) et faites- le tourner dans le sens du verrouillage (figure 2).
- 2. Branchez le câble du verrou Kensington.
- 3. Fixez le verrou Kensington sur un bureau ou un objet solide et stable.

# **Spécifications techniques et environnementales**

| Modèle                                                                                              | LW30A23W                                                                                                    |
|----------------------------------------------------------------------------------------------------|----------------------------------------------------------------------------------------------------|
| <b>Ecran</b><br>Taille<br>Taille de l'affichage<br>Type<br>Pas des pixels<br>Angle de visualisation | 29,6" de diagonalel<br>643,2 (H) x 385,92 (V) mm<br>matrice active a-si TFT<br>0,1675 (H) x 0,5025 (V) mm<br>170/170 (H/V) |
| <b>Fréquence</b><br>Horizontale<br>Verticale<br>Couleur de l'affichage                              | 30 ~ 61 kHz<br>56 ~ 75 Hz<br>16.777.216 couleurs                                                                           |
| Résolution de l'affichage<br>Mode maximum                                                           | 1280 x 768 @ 60 Hz                                                                                                    |
| <b>Signal d'entrée</b><br>Signal vidéo synchronisé.<br>Signal vidéo                                 | H/V séparé, TTL, P. ou N.<br>0,7 Vp-p @ 75 ohm                                                                             |
| TV<br>Système couleur<br>Sonorisation                                                               | PAL/SECAM/NTSC 4.43<br>BG, DK, I, L                                                                                        |
| <b>Vidéo</b><br>Système couleur<br>Format vidéo                                                     | PAL/NTSC/SECAM<br>CVBS, S-VHS, RGB                                                                                         |
| <b>Scart 1</b><br>Entrée/Sortie vidéo<br>Entrée RVB<br>Entrée/Sortie audio                          | 1,0 Vp-p @ 75 ohm<br>0,7 Vp-p @ 75 ohm<br>500mVrms                                                                         |
| <b>Scart 2</b><br>Entrée/Sortie vidéo<br>Entrée/Sortie audio                                        | 1,0 Vp-p @ 75 ohm<br>500mVrms                                                                                              |
| <b>Component</b><br>Entrée vidéo<br>Entrée audio                                                    | 1,0 Vp-p @ 75 ohm<br>500mVrms                                                                                              |
| Alimentation<br>Entrée                                                                              | AC 100 ~ 250 V (50/60Hz)                                                                                                   |
| <b>Consommation</b><br>Maximale<br>Economie d'énergie                                               | 160 W<br>< 1,0 W                                                                                                    |
| <b>Dimension (L x H x P)</b><br>TV<br>Avec enceintes                                                | 741,0 x 217,0 x 569,0 mm (29,17 x 8,54 x 22,40 inch)<br>972,0 x 217,0 x 569,0 mm (38,26 x 8,54 x 22,40 inch)               |
| Poids<br>Avec Trépied                                                                               | 17,5 kg (38,58lbs)                                                                                                    |

 $\oplus$ 

Français-54

 $\oplus$ 

# **Spécifications techniques et environnementales**

#### Modèle

#### LW30A23W

#### Considérations environnementales

Température de fonctionnement Humidité au cours du fonctionnement Température de stockage Humidité de stockage

### Caractéristiques audio

Entrée audio Entrée audio (PC) Sortie casque Fréquence Réponse 10 °C à 40 °C (50 °F à 104 °F) 10% à 80% -25 °C à 45 °C (- 13 °F à 113 °F) 5% à 95%

Prise RCA (G, D), 0,5Vrms (-9dB) Prise stéréo 3,5Ø, 0,5Vrms (-9dB) Sortie 10mW Maxi. (prise stéréo 3,5Ø,32Ω) RF: 80Hz ~ 15kHz (at- 3dB) A/V: 80Hz ~ 20kHz (at- 3dB)

# Mode d'affichage (PC/DVI)

Both screen position and size will vary depending on the type of PC monitor and its resolution. The table below shows all of the display modes that are supported:

| Mode | Résolution | Horizontale<br>Frequency (kHz) | Verticale<br>Fréquence (Hz) | Fréquence d'horloge<br>Fréquence (MHz) | Polarité<br>(H/V) |
|------|------------|--------------------------------|-----------------------------|----------------------------------------|-------------------|
| MAC  | 640 x 480  | 35,000                         | 66,667                      | 30,240                                 | _ / _             |
|      | 832 x 624  | 49,726                         | 74,551                      | 49,500                                 | + /+              |
| IBM  | 640 x 480  | 31,469                         | 59,940                      | 25,175                                 | _ / _             |
|      | 720 x 400  | 31,469                         | 70,087                      | 28,322                                 | _ / +             |
| VESA | 640 x 480  | 37,861                         | 72,809                      | 31,500                                 | - / -             |
|      | 640 x 480  | 37,500                         | 75,000                      | 31,500                                 | - / -             |
|      | 800 x 600  | 37,879                         | 60,317                      | 40,000                                 | + /+              |
|      | 800 x 600  | 48,077                         | 72,188                      | 50,000                                 | + /+              |
|      | 800 x 600  | 46,875                         | 75,000                      | 49,500                                 | + /+              |
|      | 1024 x 768 | 48,364                         | 60,000                      | 65,000                                 | - / -             |
|      | 1024 x 768 | 56,476                         | 70,069                      | 75,000                                 | - / -             |
|      | 1024 x 768 | 60,023                         | 75,029                      | 78,750                                 | + /+              |
| GTF  | 1280 x 768 | 47,700                         | 60,000                      | 80,136                                 | _ / +             |

◆ Le mode entrelacé n'est pas pris en charge.

• L'écran plasma peut fonctionner de façon anormale si un format vidéo non standard est sélectionné.

# **Configurations des broches**

### **Connecteur DVI**

|          | r |    |    |    |    |    |    |    | C | 5           |
|----------|---|----|----|----|----|----|----|----|---|-------------|
|          |   | 2  | 3  | 4  | 5  | 6  | 7  | 8  |   | A           |
|          | 9 | 10 | 11 | 12 | 13 | 14 | 15 | 16 |   |             |
| L L3 L4J |   | 18 | 19 | 20 | 21 | 22 | 23 | 24 |   | <u>لم</u> ا |

¢

| Broche | Description                  | Broche | Description                  |
|--------|------------------------------|--------|------------------------------|
| 1      | Récepteur 2-                 | 16     | Branchement signal de sortie |
| 2      | Récepteur 2+                 | 17     | Récepteur 0-                 |
| 3      | Mise à la masse              | 18     | Récepteur 0+                 |
| 4      | Pas de branchement           | 19     | Mise à la masse              |
| 5      | Pas de branchement           | 20     | Pas de branchement           |
| 6      | Horloge CND (SCL)            | 21     | Pas de branchement           |
| 7      | Données CND (SDA)            | 22     | Mise à la masse              |
| 8      | Sync analogique vertical     | 23     | Récepteur C-                 |
| 9      | Récepteur 1-                 | 24     | Récepteur C+                 |
| 10     | Récepteur 1+                 | 25(C3) | Analogique (Bleu)            |
| 11     | Mise à la masse              | 26(C5) | Mise à la masse analogique   |
| 12     | Pas de branchement           | 27(C4) | Sync. Horizontale analogique |
| 13     | Pas de branchement           | 28(C2) | Analogique (vert)            |
| 14     | Puissance d'entrée CND (+5V) | 29(C5) | Mise à la masse analogique   |
| 15     | Auto Durée                   | 30(C1) | Analogque (rouge)            |

Une fois programmée correctement, la télécommande peut fonctionner selon qua-tre modes distincts, soit téléviseur, magnétoscope, câblosélecteur et DVD. Appuyez sur la touche de la télécommande correspondant à l'appareil voulu pour commander cet appareil.

#### REMARQUE

La télécommande peut ne pas être compatible avec tous les appareils.

Configuration de la télécommande pour faire fonctionner votre magnétoscope.

| 1 | Éteignez le magnétoscope.                                                                                                    |
|---|----------------------------------------------------------------------------------------------------|
| 2 | Appuyez sur la touche <b>SELECT</b> et assurez-vous que le voyant VCR est allumé.                                                                                                    |
| 3 | Appuyez sur la touche SET de la télé-commande du téléviseur.                                                                                                    |
| 4 | Appuyez sur les touches numériques de votre télécommande qui<br>correspondent aux trois chiffres du code du magnéto-scope dont les<br>marques sont répertoriées à la 'page 60' du présent guide. Veillez à<br>entrer tous les chiffres du code, même si le pre mier chiffre est "0".<br>(Si plusieurs codes sont indiqués, essayez d'abord le premier.) |
| 5 | Appuyez sur la touche 'Power' de la télé-commande. Si vous avez<br>bien configuré la télécommande, le magnétoscope devrait s'allumer.                                                                                                    |
|   | Si votre magnétoscope ne s'allume pas après que vous ayez effectué<br>la configu-ration, répétez les étapes 2, 3 et 4 en essayant                                                                                                    |

un autre code parmi ceux corre-spondant à la marque de votre magnéto-scope. Si aucun autre code n'est réper-torié, essayez tous les codes de magnéto-scope, de 000 à 089.

Remarque sur l'utilisation des modes de la télécommande : Magnétoscope Quand la télécommande est dans le mode VCR, les touches de volume commandent toujours le volume du téléviseur.

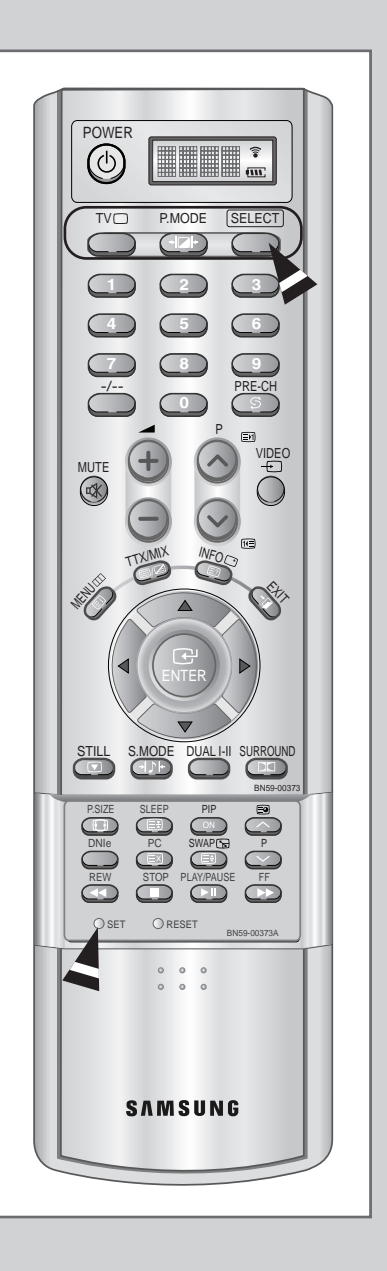

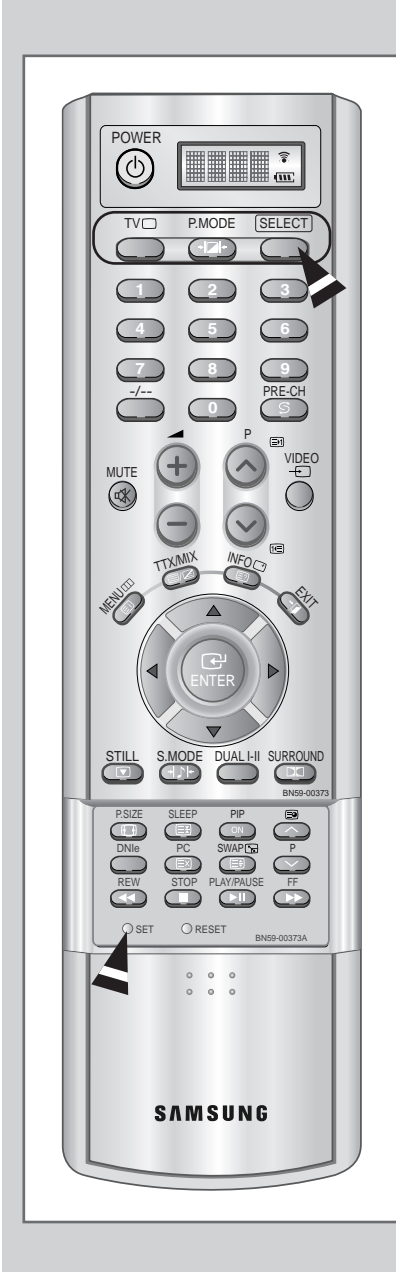

Configuration de la télécommande pour faire fonctionner votre câblosélecteur.

- 1 Éteignez le câblosélecteur.
- 2 Appuyez sur la touche **SELECT** et assurez-vous que le voyant Cable est allumé.
- **3** Appuyez sur la touche **SET** de la télé-commande du téléviseur.
- 4 Appuyez sur les touches numériques de votre télécommande qui correspondent aux trois chiffres du code du câblosélecteur dont les marques sont répertoriées à la 'page 60' du présent guide. Veillez à entrer tous les chiffres du code, même si le premier chiffre est "0". Si plusieurs codes sont indiqués,essayez d'abord le premier.
- 5 Appuyez sur la touche 'Power' de la télé-commande. Votre câblosélecteur devrait s'allumer si vous avez bien configuré votre télécommande.

Si votre câblosélecteur ne s'allume pas après que vous ayez effectué la configu-ration, répétez les étapes 2, 3 et 4 en essayant un autre code parmi ceux corre-spondant à la marque de votre câblosélecteur. Si aucun autre code n'est réper torié, essayez tous les codes, de 000 à 077.

Remarque sur l'utilisation des modes de la télécommande :Câblosélecteur Quand la télécommande est dans le mode Câble Box, les touches de volume commandent tou-jours le volume du téléviseur.

# Configuration de la télécommande pour faire fonctionner votre lecteur DVD.

| 1 | Éteignez votre | lecteur | ם/עם   |
|---|----------------|---------|--------|
|   |                | lecteur | D V D. |

- 2 Appuyez sur la touche **SELECT** et assurez-vous que le voyant DVD est allumé.
- 3 Appuyez sur la touche SET de la télé-commande du téléviseur.
- 4 Appuyez sur les touches numériques de votre télécommande qui correspondent aux trois chiffres du code du lecteur DVD dont les marques sont répertoriées à la 'page 60' du présent guide. Veillez à entrer tous les chiffres du code, même si le premier chiffre est "0". Si plusieurs codes sont indiqués, essayez d'abord le premier.
- 5 Appuyez sur la touche Power de la télé-commande. Si vous avez bien configuré la télécommande, le lecteur DVD devrait s'allumer.

Si le lecteur DVD ne s'allume pas après que vous ayez effectué la configuration, répétez les étapes 2, 3 et 4 en essayant un autre code parmi ceux correspon-dant à la marque de votre lecteur DVD. Si aucun autre code n'est répertorié, essayez tous les codes, de 000 à 008.

Remarque sur l'utilisation des modes de la télécommande : Lecteur DVD Quand la télécommande est dans le mode DVD, les touches de volume commandent toujours le volume du téléviseur.

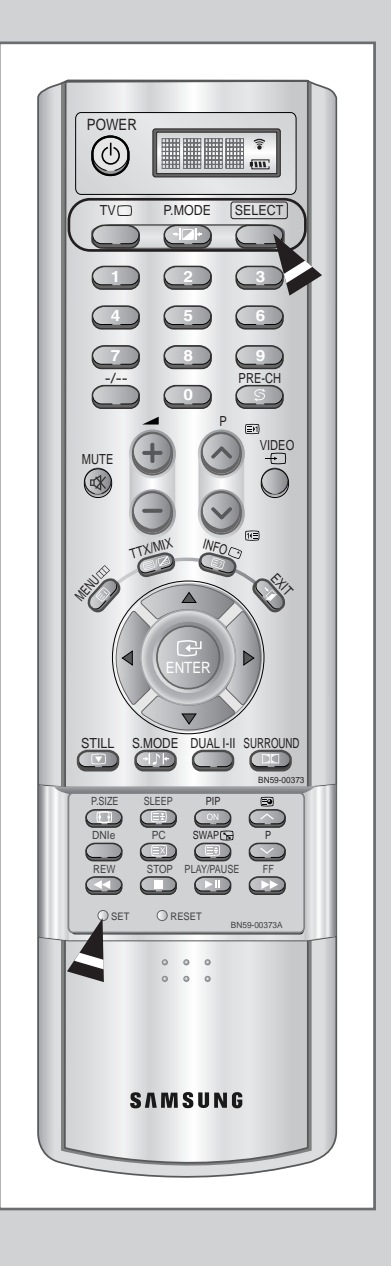

*,*€<del>†</del>€

### Codes de la télécommande

### Codes de magnétoscope

| Admiral     | 015,088                                 | KLH           |            | 082                                      | RCA       | 009,014,016,017,037,044,046,063,078 |
|-------------|-----------------------------------------|---------------|------------|------------------------------------------|-----------|-------------------------------------|
| Aiwa        | 024                                     | LG            |            | 001,002,007                              | Samsun    | g 000,016,022,031,041,051           |
| Audio Dyna  | imics 022,025                           | Lloyd         |            | 024                                      | Sansui    | 025                                 |
| Bell&Howel  | I 011                                   | Logik         |            | 040                                      | Sanyo     | 011,021                             |
| Broksonic   | 019                                     | LXI           |            | 024                                      | Scott     | 022,050,058,077                     |
| Candle      | 016,018,022,054,055,061                 | Magnavox      |            | 017,038,062,065                          | Sears     | 011,014,018,021,027,028,044,052,057 |
| Canon       | 017,062                                 | Marantz       | 011,017,02 | 3,025,038,039,055,070                    | Sharp     | 015,036,048,054                     |
| Citizen     | 016,018,022,054,055,061                 | Marta         |            |                                          | Shintom   | 026,035,040,064                     |
| Colortyme   | 023                                     | MEI           |            |                                          | Signatur  | e 024                               |
| Craig       | 016,021                                 | Memorex       |            |                                          | Sony      | 026,035,047                         |
| Curtis-Math | es 009,016,017,023,024,055,062,073,076  | MGA           |            |                                          | Sylvania  | 017,024,038,062,065                 |
| Daewoo      | 003,004,005,006,007,008,022,054,085     | Midland       |            |                                          | Sympho    | nic 024                             |
| DBX         |                                         | Minota        |            |                                          | Tandy     | 011,024                             |
| Dimensia    | 009                                     | Mitsubishi    |            |                                          | Tashiko   |                                     |
| Dynatech    | 024                                     | Montgomery w  | ard        |                                          | Tatung    | 039                                 |
| Electrohom  | e 036                                   | MTC           |            | 016,024                                  | Теас      | 024,039,078                         |
| Emerson     | 017,018,019,022,024,029,032,036,043,    | Multitech     |            | 016,024,040,041                          | Technics  | s 017                               |
| C           | 050,051,056,058,066,071,074,076,077,079 | NEC           | 011,02     | 3,025,039,055,070,073                    | Temika    |                                     |
| Fisher      | 011,021,027,028,052,057,067             | Optimus       |            | 015                                      | TMK       | 076                                 |
| Funai       | 024                                     | Panasonic     |            | 017,062,084,086                          | Toshiba   | 014,022,028,057,058                 |
| GE          |                                         | Pentax        |            | 014,044                                  | Totevisio | on 016,018                          |
| Go Video    | 016                                     | Pentex Reserc | :h+        | 055                                      | Unitech   |                                     |
| Harman Ka   | rdon 023                                | Philco        |            | 017,038,062,065                          | Vector R  | lesearch                            |
| Hitach      | 014,024,044,045                         | Philips       |            | 017,038                                  | Victor    |                                     |
| Instant Rep | lay 017                                 | Pioneer       |            | 014,025,042,059                          | Video Co  | oncepts                             |
| JC Penney   | 011,014,016,017,023,025,039,044,060,062 | Portland      |            | 053,054,061                              | Videosor  | nic                                 |
| JCL         | 011,017,023,025,039,055                 | ProScan       |            | 009                                      | Wards     |                                     |
| JVC         |                                         | Quartz        |            | 011                                      | Yamaha    |                                     |
| kenwood     | 011,023,025,039,055                     | Quasar        |            | 017,053                                  | Zenith    |                                     |
|             |                                         | Radio Shack/F | Realistics | 011,015,017,018,021, 024,028,036,052,062 |           |                                     |

### Codes de boîtier décodeur

| 015,016                                     | NSC                                                                                                    | 017                                                                                                    | Signature                                                                                                    | 054                                                                                                    |
|---------------------------------------------|----------------------------------------------------------------------------------------------------|----------------------------------------------------------------------------------------------------|----------------------------------------------------------------------------------------------------|----------------------------------------------------------------------------------------------------|
| 015,016                                     | Oak                                                                                                    | 024,046                                                                                                    | Sprucer                                                                                                    | 035                                                                                                    |
| 015,016                                     | Osk Sign                                                                                                    | na 024                                                                                                    | Starcom                                                                                                    | 054                                                                                                    |
|                                             | Panasoni                                                                                                    | c 011,035,047,069                                                                                                    | Stargate 2000                                                                                                    | 066                                                                                                    |
| strument 054                                | Philips                                                                                                    | 015,016,027,029,034,036,037,040,041,048,049                                                                                                    | Sylvania                                                                                                    | 019,067                                                                                                    |
| 012,013,023,031,032,                        | Pioneer                                                                                                    | 026,028,052                                                                                                    | Texscan                                                                                                    | 019,067                                                                                                    |
| 033,038,044,075,076,077                     | Randtek                                                                                                    | 015,016                                                                                                    | Tocom                                                                                                    | 025,029,057,058,063                                                                                                    |
| 011,012,020,021,042,056                     | RCA                                                                                                    | 008,035,074                                                                                                    | Unika                                                                                                    | 039,040,049                                                                                                    |
| 045,051,054                                 | Regal                                                                                                    | 011,020,021                                                                                                    | Universal                                                                                                    | 059,060                                                                                                    |
| 12,013,023,031,032,033,038,044,054,070,073  | Regency                                                                                                    | 010,041                                                                                                    | Viewstar 015,016,027,029,0                                                                                                    | 34,036,037,040,041,048,049                                                                                                    |
| 045,051                                     | SA                                                                                                    |                                                                                                    | Warner Amex                                                                                                    | 052                                                                                                    |
| 015,016,027,029,034,036,037,040,041,048,049 | Samsung                                                                                                    | 000,011,030,052,071,072                                                                                                    | Zenith                                                                                                    | 022,050,065,069                                                                                                    |
|                                             | 015,016<br>015,016<br>015,016<br>012,013,023,031,032,<br>033,038,044,075,076,077<br>011,012,020,021,042,056<br>045,051,054<br>12,013,023,031,032,033,038,044,054,070,073<br>045,051<br>015,016,027,029,034,036,037,040,041,048,049 | 015,016 NSC<br>015,016 Oak<br>015,016 Osk Sigm<br>Panasoni<br>strument 054 Philips<br>012,013,023,031,032, Pioneer<br>033,038,044,075,076,077 Randtek<br>011,012,020,021,042,056 RCA<br>045,051,054 Regal<br>12,013,023,031,032,033,038,044,054,070,073 Regency<br>045,051 SA<br>015,016,027,029,034,036,037,040,041,048,049 Samsung | 015,016         NSC         017           015,016         Oak         024,046           015,016         Osk Sigma         024           015,016         Osk Sigma         014           Panasonic         011,035,047,069         015,016,027,029,034,036,037,040,041,048,049           strument         054         Philips         015,016,027,029,034,036,037,040,041,048,049           012,013,023,031,032,         Pioneer         026,028,052           033,038,044,075,076,077         Randtek         015,016           011,012,020,021,042,056         RCA         008,035,074           045,051,054         Regal         011,020,021           12,013,023,031,032,033,038,044,054,070,073         Regency         010,041           045,051         SA         015,016,027,029,034,036,037,040,041,048,049         Samsung         000,011,030,052,071,072 | 015,016         NSC         017         Signature           015,016         Oak         024,046         Sprucer           015,016         Osk Sigma         024         Starcom           015,016         Osk Sigma         024         Stargate 2000           trument         054         Philips         015,016,027,029,034,036,037,040,041,048,049         Sylvania           012,013,023,031,032,         Pioneer         026,028,052         Texscan           033,038,044,075,076,077         Randtek         015,016         Tocom           011,012,020,021,042,056         RCA         008,035,074         Unika           015,015,051,054         Regal         011,020,021         Universal           12,013,023,031,032,033,038,044,054,070,073         Regency         010,041         Viewstar 015,016,027,029,024           045,051         SA         Warner Armex         015,016,027,029,034,036,037,040,041,048,049         Samsung         000,011,030,052,071,072         Zenith |

### Codes de lecteur DVD

| Philips   | 007 |
|-----------|-----|
| Proscan   | 008 |
| RCA       | 800 |
| Toshiba   | 002 |
| Panasonic | 006 |
| Sony      | 004 |
| Samsung   | 000 |
|           |     |

# **Comment installer le support murale**

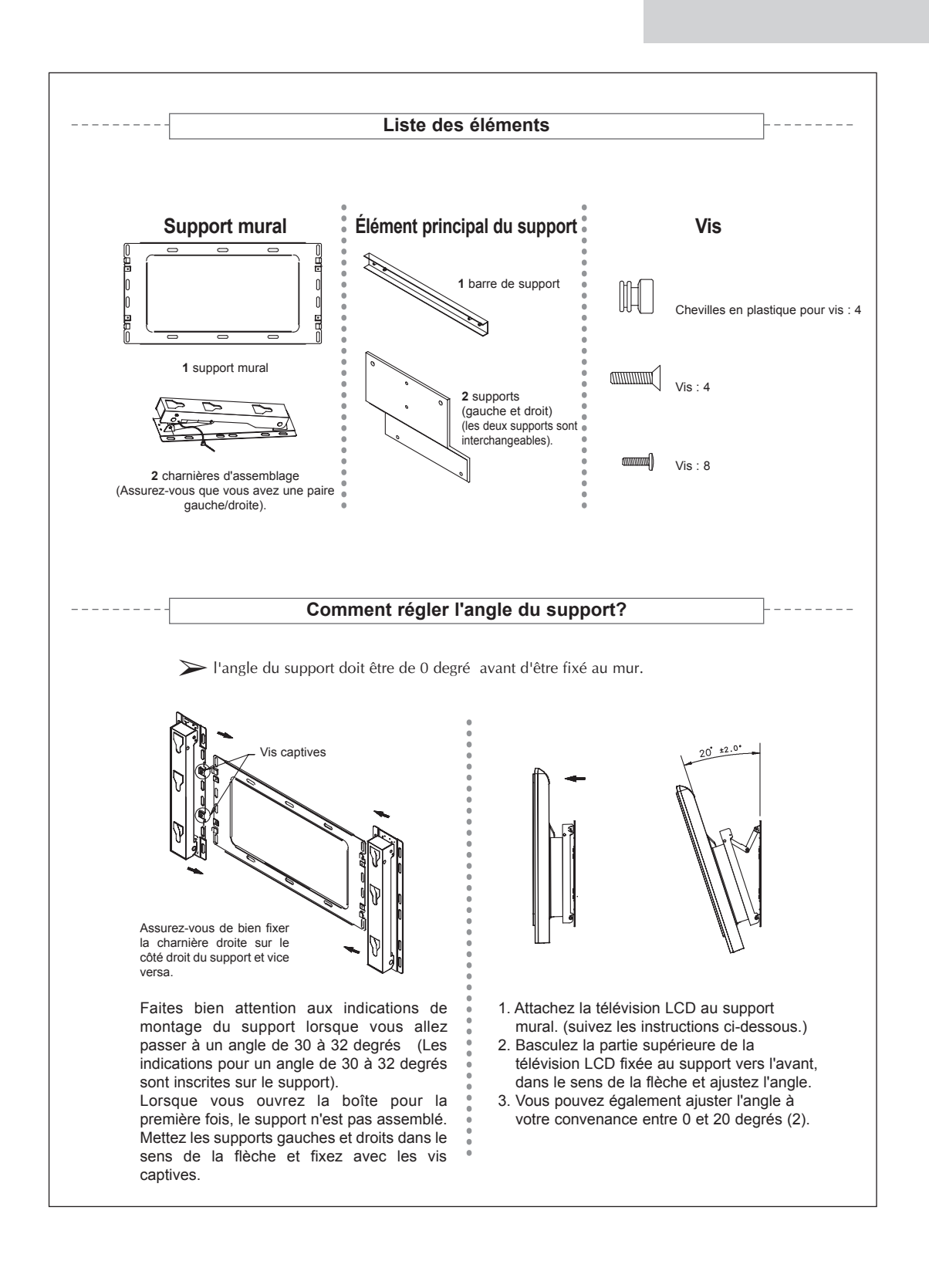

6,2

# **Comment installer le support murale**

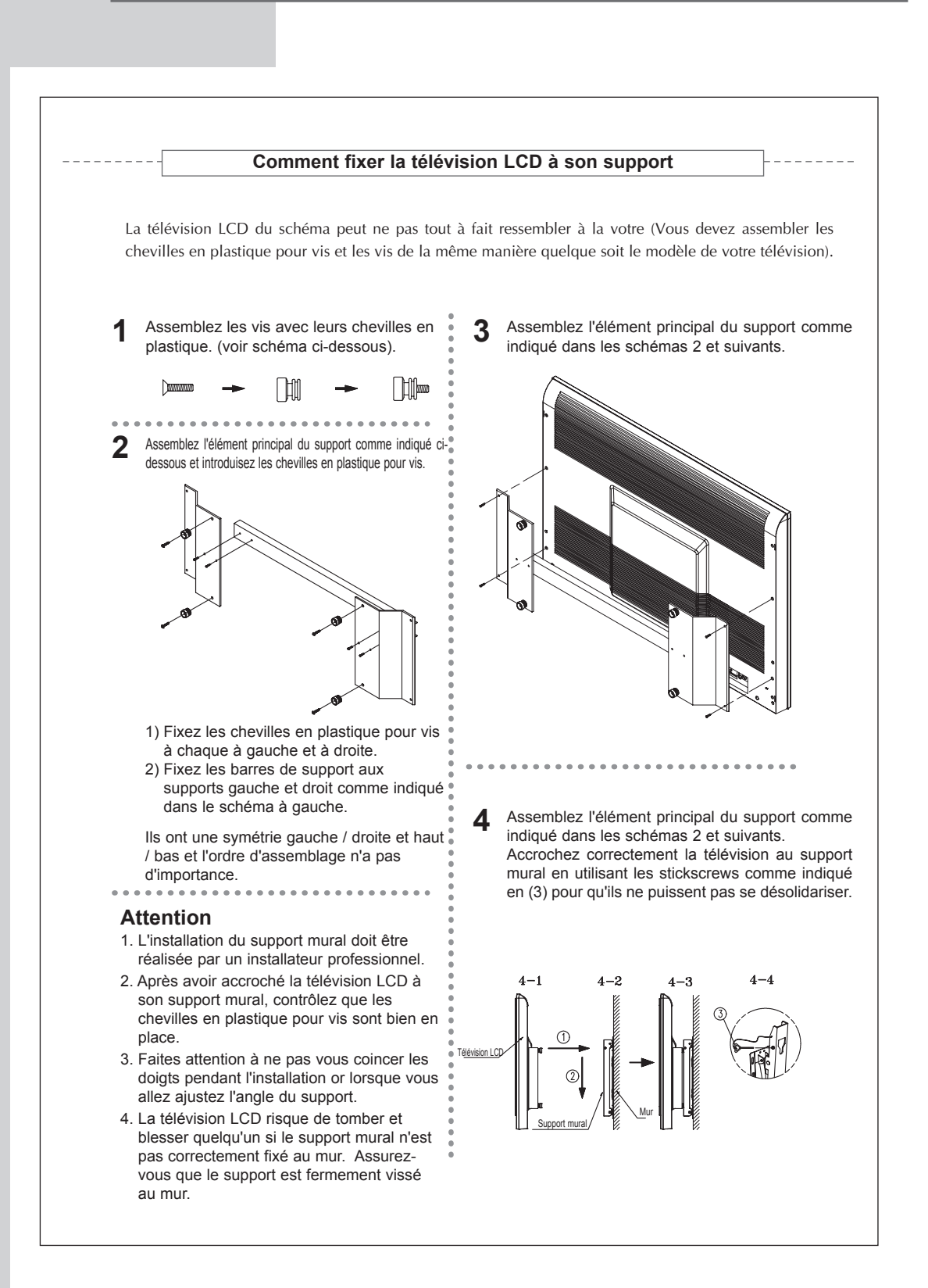

# - SERVICE APRES-VENTE

 N'hésitez pas à contacter votre revendeur ou réparateur si vous constatez une baisse de performance de votre produit pouvant indiquer qu'il est défectueux.

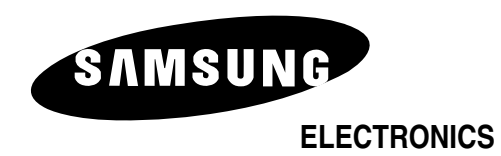